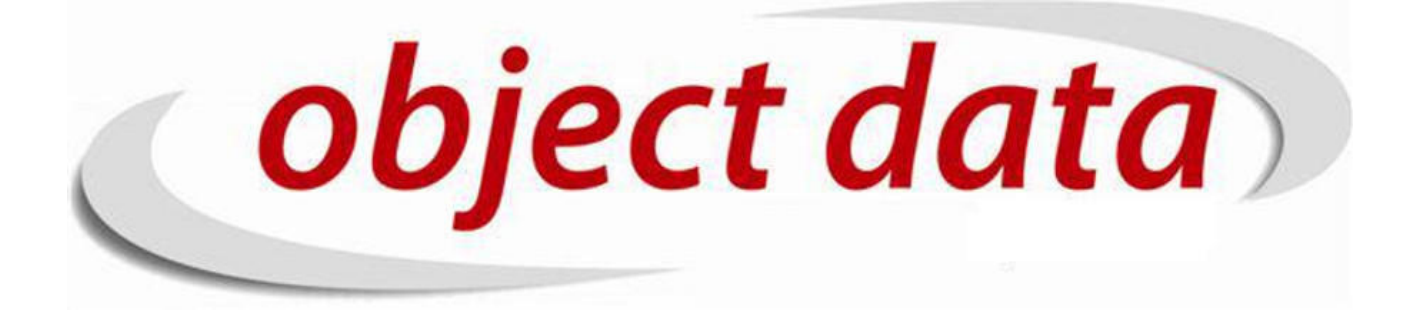

Apostila Fusion - Estoque

Material de uso exclusivo para o curso, proibida a reprodução.

# Sumário

| 1        | Configuração          | 5  |
|----------|-----------------------|----|
| <b>2</b> | Movimentação          | 11 |
| 3        | Movimentação Manual   | 13 |
| 4        | Transferência         | 15 |
| 5        | Transferência Rápida  | 19 |
| 6        | Quantidade Temporária | 21 |
| 7        | Estoque               | 23 |
| 8        | Expedição             | 27 |

### SUMÁRIO

# Configuração

A configuração do estoque se inicia pela criação de um depósito. Para o sistema o depósito é um sinônimo para armazêm, galpão, onde várias produtos são colocados lá. Um sistema pode ter vários depósitos. Uma empresa pode estar localizada em um bairro e ter um espaço apenas para show room de seus produtos. Este show room é considerado um depósito para efeitos de sistema. E ainda ter um depósito em outro bairro, tanto para entrega como retirada de produtos.

Acesse CADASTRO/Empresa/Depósito para gerenciar os depósitos.

| object                | t data<br>web é a plataforma ! | Veja o<br>A parti<br>até as<br>pendêr<br>Exister<br>Existe<br>Existe<br>Existe(<br>Existe(<br>Existe(<br>Existe(<br>Existe(<br>Existe(<br>Existe(<br>Existe(<br>Existe(<br>Existe(<br>Existe(<br>Existe(<br>Existe(<br>Existe( | s Atendimentos da ObjectData publicados nasta semana!<br>ir do dia 19/10 - O suporte terá o horário de funcionamento das<br>1200 e das 13:00 até as <u>17:00 para que possamos solucionar p</u><br>iclas.<br>bigina ne facebooli. Clique aqui<br>n. Jedidos novos na aspoadução<br>m. J tandisa(s) de ordito pendente(s)<br>m.) 1 arealidos (s) pendente(s) !<br>m.) 1 apedidos (s) pendente(s) !<br>m.) 5 ordemino; de serviço(s) abeto(s)!<br>m.) 20 orgamento(s) abeto(s)<br>m.) 20 orgamento(s) abeto(s)<br>m.) 20 orgamento(s) abeto(s)<br>m.) 6 frate(s) não calculado(s) !<br>Ultimas de tarefas não concluidas<br>m.) 7 atualização(des) de dassificação fiscal | 09:00<br>ossiveis | Alexandre  <br>Acesso Rápido<br>Centra | (ObjectData),<br>:<br>:<br>Disponibilidade<br>de download<br>Minhas Prefer<br>Cartões de P | você está onli<br>Sefaz<br>Objectata<br>ências<br>onto | ne! 🖄 🏵 🛱 🚖 🌳 🥹 🗩      |
|-----------------------|--------------------------------|----------------------------------------------------------------------------------------------------|----------------------------------------------------------------------------------------------------|-------------------|----------------------------------------|--------------------------------------------------------------------------------------------|--------------------------------------------------------|------------------------|
| versão 5.1.1          | Busca rápida: atendimento      | -                                                                                                    | OK                                                                                                    |                   |                                        | Empre                                                                                      | sa: MADEIRE                                            | IRA VAREJO 🗾           |
| 😼 CADASTRO            | CADASTR0/Empresa/D             | pósito                                                                                                    |                                                                                                    |                   |                                        |                                                                                            | adicionar   v                                          | visualizar   🚺   🚻   🖨 |
| 🗄 🧰 Atendimento       |                                |                                                                                                    |                                                                                                    |                   |                                        |                                                                                            |                                                        |                        |
| E Campanha            |                                | cód                                                                                                    | descrição                                                                                                    | quant. nega       | temp. nega                             | exibe balcão                                                                               | virtual                                                |                        |
| E Certificado Digital |                                | 2                                                                                                    | Deposito Distribuidora                                                                                                    | sim               | sim                                    | sim                                                                                        | não                                                    |                        |
| E Cliente             |                                | 3                                                                                                    | Deposito Galpão                                                                                                    | sim               | sim                                    | sim                                                                                        | não                                                    |                        |
| 🗄 📋 Comissão          |                                | 1                                                                                                    | Deposito Loja                                                                                                    | sim               | sim                                    | sim                                                                                        | não                                                    |                        |
| 🗈 🧰 Compra            |                                |                                                                                                    | H PRIMEIRA « ANTERIOR PRÓXIMA » ÚL                                                                                                    | і<br>тіма ы. абі  | • • • • • • • • • • • • • • • • • • •  | 1                                                                                          |                                                        |                        |
| 🗈 🧰 Configuração      |                                |                                                                                                    |                                                                                                    |                   |                                        |                                                                                            |                                                        |                        |
| 🗄 🚞 Contabil          | =                              |                                                                                                    |                                                                                                    |                   |                                        |                                                                                            |                                                        | funções: 🥖 🐺 🍕 省       |
| 🗄 📋 Contato           |                                |                                                                                                    |                                                                                                    |                   |                                        |                                                                                            |                                                        |                        |
| E Contrato            |                                |                                                                                                    |                                                                                                    |                   |                                        |                                                                                            |                                                        |                        |
| the Correios          |                                |                                                                                                    |                                                                                                    |                   |                                        |                                                                                            |                                                        |                        |
|                       |                                |                                                                                                    |                                                                                                    |                   |                                        |                                                                                            |                                                        |                        |
| Documento             |                                |                                                                                                    |                                                                                                    |                   |                                        |                                                                                            |                                                        |                        |
|                       |                                |                                                                                                    |                                                                                                    |                   |                                        |                                                                                            |                                                        |                        |
| Empresa               |                                |                                                                                                    |                                                                                                    |                   |                                        |                                                                                            |                                                        |                        |
| Contabilidade         |                                |                                                                                                    |                                                                                                    |                   |                                        |                                                                                            |                                                        |                        |
| <u>Depósito</u>       |                                |                                                                                                    |                                                                                                    |                   |                                        |                                                                                            |                                                        |                        |
| Empress               |                                |                                                                                                    |                                                                                                    |                   |                                        |                                                                                            |                                                        |                        |
| - <u>0</u> 0IC        |                                |                                                                                                    |                                                                                                    |                   |                                        |                                                                                            |                                                        |                        |
|                       |                                |                                                                                                    |                                                                                                    |                   |                                        |                                                                                            |                                                        |                        |
| Tabela Tributária     |                                |                                                                                                    |                                                                                                    |                   |                                        |                                                                                            |                                                        |                        |
| Zerar Depósito        |                                |                                                                                                    |                                                                                                    |                   |                                        |                                                                                            |                                                        |                        |
| ting Endereco         |                                |                                                                                                    |                                                                                                    |                   |                                        |                                                                                            |                                                        |                        |
| Englishing Forder     |                                |                                                                                                    |                                                                                                    |                   |                                        |                                                                                            |                                                        |                        |
|                       |                                |                                                                                                    |                                                                                                    |                   |                                        |                                                                                            |                                                        |                        |
| Funcionario           |                                |                                                                                                    |                                                                                                    |                   |                                        |                                                                                            |                                                        |                        |
| E Crada               | ~                              |                                                                                                    |                                                                                                    |                   |                                        |                                                                                            |                                                        | GERADA EM: 0.15085611  |

Opções de configuração de depósito:

- 1. Quantidade Negativa: Informe se o depósito permite a baixa de estoque negativa, isto é, se a quantidade estiver zero e alguém efetivar a baixa de quantidade 1 este irá ficar negativo de um produto.
- 2. Temporária Negativa: Quantidade temporária é uma quantidade reservada em razão do produto estar em trânsito ou em reserva de venda por exemplo. Esta configuração permite ou não que a quantidade temporária fique negativa.
- 3. Exibe balcão: permite a visualização de quantidade desse depósito em outra empresa que não seja responsável por este depósito.

- 4. Virtual: O depósito virtual agrega a quantidade de outros depósitos exibindo a quantidade total dos depósitos listados.
- 5. Virtual baixa: Habilita a baixa em estoque virtual, caso contrário não será permitida a baixa e utilizada apenas para leitura. Neste caso é configurado a ordem de baixa por depósito e depois por estoque (localização) do produto.
- 6. Número de Série efetua baixa. Ao ler um número de série já efetua a baixa. Opção utilizada quando o próprio vendedor esta em posse do produto e ao ler o número de série já efetua a baixa.

| Servidor saturno , São Paulo - | SP, 24/10 | /2016 13:57:56        |                                                                                                    |                                                                                                    | CADASTRO   MOVIMENTA                                              | ÇÃO   RELATÓRIOS   GRÁFIO                                                                                            | COS   WEB   WIKI   SAIR | <u>а</u>    |
|--------------------------------|-----------|-----------------------|----------------------------------------------------------------------------------------------------|----------------------------------------------------------------------------------------------------|-------------------------------------------------------------------|----------------------------------------------------------------------------------------------------|-------------------------|-------------|
| objec                          | A web é a | plataforma !          | Veja os A'<br>A partir du<br>da éa s 12;<br>pendência<br>Curtam ne<br>Existem 1<br>Existe(m)<br>Existe(m)<br>Existe(m)<br>Existe(m)<br>Existe(m)<br>Existe(m)<br>Existe(m) | endimentos da ObjectData publicados nesta semanal<br>dia 19/10 - O suporte terră o horário de funcionamento da 809.<br>Ob e das 13:00 para que possamos solucionar possi<br>s.<br>pendios novos na espedițăs<br>1 anălise(s) de crédito pendente(s)<br>4 reserva(s) pendente(s):<br>1 pedido(s) abento(s):<br>20 ordem(nc) de servișo(s) aberto(s):<br>20 ordem(nc) de servișo(s) aberto(s):<br>1 orgamento(s) aberto(s):<br>1 orgamento(s) aberto(s):<br>1 ertefonă calculado(s):<br>8 frete(s) não calculado(s):<br>7 atualizășă(ofes) de dassificațăo fiscal | 20 Alexandre (Ol<br>íveis Acesso Rápido<br>Dia<br>Central di<br>C | sjectData), você está online<br>ponibilidade Sefaz<br>e download Objectutata<br>vhas Preferências<br>artões de Ponto | : @ @ <b>@ ☆ ♀</b> @ ⊆  | >           |
| versão 5.1.1                   | Busc      | a rápida: atendimento | -                                                                                                    | ОК                                                                                                    |                                                                   | Empresa: MADEIREIR                                                                                                   | A VAREJO 🗾              |             |
| Comissão                       | ^         | CADASTR0/Empresa/E    | mpresa                                                                                                    |                                                                                                    |                                                                   | adicionar   visu                                                                                                    | Jalizar   🕄   🚟   🖨     | <b>\$</b> 7 |
| E Contiguração                 |           |                       | CÓD                                                                                                    | RAZÃO SOCIAL                                                                                                    | NOME FANTASIA                                                     | INTRANET                                                                                                    |                         |             |
| Contato                        |           |                       | 4                                                                                                    | ECOMMERCE OBJECTDATA                                                                                                    | ECOMMERCE OBJECTDATA                                              |                                                                                                    |                         |             |
| Contrato                       |           |                       | 3                                                                                                    | ELETRONICA VAREJO I TDA                                                                                                    | ELETRONICA VAREJO                                                 |                                                                                                    |                         |             |
| 🗄 📋 Correios                   |           |                       | 2                                                                                                    |                                                                                                    | INFORMATICA VARE IO                                               |                                                                                                    |                         |             |
| 🗈 🧰 Cotação                    |           |                       |                                                                                                    |                                                                                                    | INFORMATICA VAREJO                                                |                                                                                                    |                         |             |
| 🗄 📋 Diversos                   |           |                       | 5                                                                                                    | LIVRARIA LD TA                                                                                                    | LIVRARIA                                                          |                                                                                                    |                         |             |
| 🗈 🧰 Documento                  |           |                       | 1                                                                                                    | MADEIREIRA VAREJO LTDA                                                                                                    | MADEIREIRA VAREJO                                                 | apresentacao.objectdata.com.                                                                                         |                         |             |
|                                |           |                       |                                                                                                    |                                                                                                    |                                                                   | bi/intranet                                                                                                    | i                       |             |
| Empresa                        |           |                       |                                                                                                    | M PRIMEIRA 🔍 ANTERIOR 🛛 PROXIMA 🕨 ULTIM                                                                                                    | ia m 🥨 🛃 ≽ 🗉 📟                                                    |                                                                                                    |                         | _           |
| Denósito                       |           |                       |                                                                                                    |                                                                                                    |                                                                   |                                                                                                    | funções: <u>႓</u> 🤍 🗱 🤅 | ð           |
| Empresa                        | =         |                       |                                                                                                    |                                                                                                    |                                                                   |                                                                                                    | E dite u                |             |
|                                |           |                       |                                                                                                    |                                                                                                    |                                                                   |                                                                                                    | Editar                  |             |
| Tabela de Preço                |           | 1                     |                                                                                                    |                                                                                                    |                                                                   |                                                                                                    |                         |             |
|                                |           |                       |                                                                                                    |                                                                                                    |                                                                   |                                                                                                    |                         |             |
| Zerar Depósito                 |           |                       |                                                                                                    |                                                                                                    |                                                                   |                                                                                                    |                         |             |
| 🗄 📋 Endereco                   |           |                       |                                                                                                    |                                                                                                    |                                                                   |                                                                                                    |                         |             |
| 庄 📋 Financeiro                 |           |                       |                                                                                                    |                                                                                                    |                                                                   |                                                                                                    |                         |             |
| 🗄 🧰 Fornecedor                 |           |                       |                                                                                                    |                                                                                                    |                                                                   |                                                                                                    |                         |             |
| 🗄 🧰 Frete                      |           |                       |                                                                                                    |                                                                                                    |                                                                   |                                                                                                    |                         |             |
| 🗄 📋 Funcionario                |           |                       |                                                                                                    |                                                                                                    |                                                                   |                                                                                                    |                         |             |
| 🗄 📋 Grade                      |           |                       |                                                                                                    |                                                                                                    |                                                                   |                                                                                                    |                         |             |
| 🗄 📋 Implantação                |           |                       |                                                                                                    |                                                                                                    |                                                                   |                                                                                                    |                         |             |
| 🗈 🗀 Imposto                    |           |                       |                                                                                                    |                                                                                                    |                                                                   |                                                                                                    |                         |             |
| 🗄 📋 Ligacao                    |           |                       |                                                                                                    |                                                                                                    |                                                                   |                                                                                                    |                         |             |
| 🗄 📋 Locacao                    |           |                       |                                                                                                    |                                                                                                    |                                                                   |                                                                                                    |                         |             |
| 🕀 🧰 Markup                     |           |                       |                                                                                                    |                                                                                                    |                                                                   | _                                                                                                    |                         |             |
| apresentacao.objectdata.com.t  | br/empres | sa/cadastro/editar    |                                                                                                    |                                                                                                    |                                                                   | G                                                                                                    | ERADA EM: 0.03651651    | .4          |

Depois de configurar seu depósito, acesse CADASTRO/Empresa/Empresa para selecionar na empresa quais depósitos ele irá utilizar.

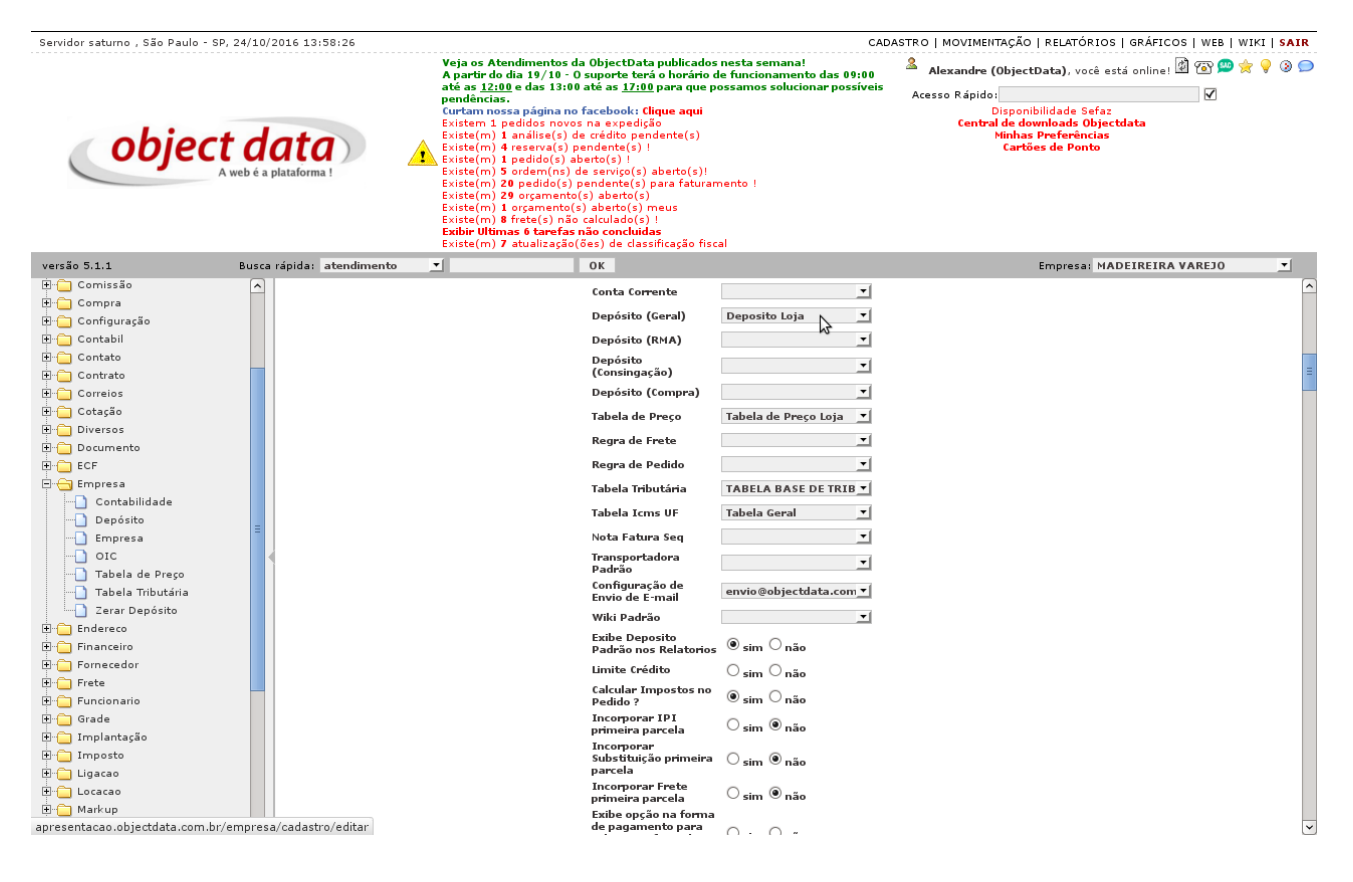

Uma empresa pode ter mais de uma situação de depósito, segue:

- 1. Depósito Geral: é o depósito padrão da empresa. É utilizado para venda dos produtos e quando uma compra é entregue no estoque é o depósito selecionado por padrão para entrega.
- 2. Depósito RMA: Quando um RMA (Remessa de Mercadoria para Análise) é feito, o produto é adicionado nesse depósito. Isto é importante pois o produto de RMA é um produto com defeito e será analisado ainda. Então na emissão de pedidos de RMA estes produtos são separados em um depósito por estarem com defeito. Um depósito de RMA pode ser simplesmente uma estante ou uma sala pequena dependendo da empresa.
- 3. Depósito de consignação: Quando um pedido de consignação é feito, um estoque do cliente específico é criado dentro da empresa. Quando for necessário verificar a quantidade total de produtos consignados basta efetuar busca nesse depósito.
- 4. Depósito de compra: Este depósito é utilizado geralmente na importação de produtos. Como a importação por padrão é marítima por padrão, a entregua de produtos é demorada. Com isso os produtos podem demorar mais de um mês para chegada. Com a compra dos produtos efetuada esses produtos podem ser disponibilizados para compra antes mesmo de dua chegada. Caso a compra de importação seja disponibilizada para venda, um estoque é criado dentro desse depósito automáticamente.

A configuração dos pedidos do sistema pode ter diversas situações. Um pedido de venda da baixa em estoque, já um de reserva efetua baixa na temporária, devolução efetua uma entrada e não uma saída, por último, um orçamento não efetua nenhum tipo de movimentação de estoque. Caso seja necessário, é possível escolher ainda o depósito específico de um tipo de pedido.

### CAPÍTULO 1. CONFIGURAÇÃO

| ASTR0/Empr    | esa - Er                | npresa            | 1                         |                             |                            |                   |                          |                 |                |               |                                 |               |                       |                |                         |                 |                         |                       |                  |                     | voltar     | I 🗘 I 🕯       | iou<br>she |
|---------------|-------------------------|-------------------|---------------------------|-----------------------------|----------------------------|-------------------|--------------------------|-----------------|----------------|---------------|---------------------------------|---------------|-----------------------|----------------|-------------------------|-----------------|-------------------------|-----------------------|------------------|---------------------|------------|---------------|------------|
| Empresa       |                         |                   |                           |                             |                            |                   |                          |                 |                |               |                                 |               |                       |                |                         |                 |                         |                       |                  |                     |            |               |            |
| Código        | Razão S                 | Social            |                           |                             |                            | Nome              | Fantas                   | ia              |                |               |                                 |               |                       |                |                         |                 |                         |                       |                  |                     | Pedido     | Nota Fatura   |            |
| 2             | INFOR                   | MATICA            | VAREJ                     | IO LD TA                    |                            | INFO              | RMATI                    | CA VA           | REJO           |               |                                 |               |                       |                |                         |                 |                         |                       |                  |                     | 1          |               |            |
| Logradouro    |                         |                   |                           |                             |                            | Número            | )                        | Con             | pleme          | nto           | в                               | airro         |                       |                |                         | Tel             | efone                   |                       | Simples Nacional | Contribuinte de IPI | Contribuir | nte Substitut |            |
| Rua Madeireir | а                       |                   |                           |                             |                            | 987               |                          | 1               |                |               |                                 | lardim        | Maderia               |                |                         | 39              | 09-9543                 | 3                     | nenhum           | não                 | não        |               |            |
| CNPJ          |                         | Inscrip           | ão Esta                   | dual                        | Inscri                     | ção Mun           | icipal                   | c               | NAE            |               | Funç                            | őes           |                       |                |                         |                 |                         |                       |                  |                     |            |               |            |
| 47.988.373/00 | 01-86                   | 111.0             | )92.621                   | .112                        |                            | -                 |                          |                 |                |               |                                 |               |                       |                |                         |                 |                         |                       | / 强              |                     |            |               |            |
|               |                         |                   |                           |                             |                            |                   |                          |                 |                |               |                                 |               |                       |                |                         |                 |                         |                       |                  |                     |            |               |            |
| Tipos de Ped  | ido                     |                   |                           |                             |                            |                   |                          |                 |                |               |                                 |               |                       |                |                         |                 |                         |                       |                  |                     |            |               |            |
| Тіро          | Requer<br>Form.<br>Pag. | Requer<br>Transp. | Requer<br>End.<br>Entrega | Permite<br>Cliente<br>Inad. | Redirec.<br>Nota<br>Fatura | Redirec.<br>Caixa | ∖álida<br>Limt.<br>Cred. | Awiso<br>Fatur. | Aviso<br>Conf. | Aviso<br>Exp. | Cria<br>Cons.<br>Cred.<br>Auto. | Calc<br>Impos | Requer<br>Publicidade | Reque<br>Canal | Requer<br>Dt<br>Entrega | ∖álida<br>Desc. | Requer<br>num.<br>serie | Estoque               | Regra Fiscal     | Baixa               | Depósito   |               |            |
|               |                         |                   |                           |                             |                            |                   |                          |                 |                |               |                                 |               |                       |                |                         |                 |                         | entrada               |                  |                     |            |               |            |
| AMOSTRA       | não                     | não               | não                       | não                         | não                        | não               | não                      | sim             | não            | não           | não                             | não           | não                   | não            | não                     | sim             | não                     | saída                 | <u> </u>         |                     | -          | -             | 8          |
|               |                         |                   |                           |                             |                            |                   |                          |                 |                |               |                                 |               |                       |                |                         |                 |                         | baixa                 |                  | ESTOQUE             |            |               |            |
| RONIELCACÃO   |                         |                   |                           |                             |                            |                   |                          |                 |                |               |                                 |               |                       |                |                         |                 |                         | entrada               | -1               |                     | -1         | -             | 63         |
| воннгожуло    | nao                     | nao               | nao                       | nao                         | nao                        | nao               | nao                      | sim             | nao            | nao           | nao                             | nao           | nao                   | nao            | nao                     | sim             | nao                     | saida<br>sem<br>baixa | <u>.</u>         |                     |            | ·             |            |
|               |                         |                   |                           |                             |                            |                   |                          |                 |                |               |                                 |               |                       |                |                         |                 |                         | entrada               |                  |                     |            |               |            |
| CONSIGNAÇÃO   | não                     | não               | não                       | não                         | não                        | não               | não                      | sim             | não            | não           | não                             | não           | não                   | não            | não                     | sim             | não                     | saída<br>sem          | <u>•</u>         |                     | -1         | <u>•</u>      | 8          |
|               |                         |                   |                           |                             |                            |                   |                          |                 |                |               |                                 |               |                       |                |                         |                 |                         | baixa                 |                  |                     |            |               | _          |
| CREDIÁRIO     | não                     | não               | não                       | não                         | não                        | não               | não                      | sim             | não            | não           | não                             | não           | não                   | não            | não                     | sim             | não                     | entrada               | -                |                     | -1         | -             |            |
|               |                         |                   |                           |                             | nuo                        |                   |                          |                 |                |               |                                 |               |                       |                |                         | -               |                         | sem                   | _                |                     |            |               | -          |
|               |                         |                   |                           |                             |                            |                   |                          |                 |                |               |                                 |               |                       |                |                         |                 |                         | optrada               |                  |                     |            |               |            |
| DEMONSTRAÇÃO  | não                     | não               | não                       | não                         | não                        | não               | não                      | sim             | não            | não           | não                             | não           | não                   | não            | não                     | sim             | não                     | saída                 | <u>•</u>         | · · · · ·           | -1         | <b>_</b>      | 8          |
|               |                         |                   |                           |                             |                            |                   |                          |                 |                |               |                                 |               |                       |                |                         |                 |                         | baixa                 |                  |                     |            |               | _          |
| DEVOLUÇÃO     | não                     | não               | não                       | não                         | não                        | não               | não                      | sim             | não            | não           | não                             | não           | não                   | não            | não                     | sim             | não                     | saída                 | DEVOLUCAD DE CLY | ESTOQUE             | -1         | -             |            |
| ,             |                         |                   |                           |                             |                            |                   |                          |                 |                |               |                                 |               |                       |                |                         |                 |                         | baixa                 |                  |                     |            |               | -          |
| DE JOLUCÃO    |                         |                   |                           |                             |                            |                   |                          |                 |                |               |                                 |               |                       |                |                         |                 |                         | entrada               |                  |                     |            |               |            |
| CONSIGNAÇÃO   | não                     | não               | não                       | não                         | não                        | não               | não                      | sim             | não            | não           | não                             | não           | não                   | não            | não                     | sim             | não                     | saída<br>sem<br>baixa | _                | · · · ·             | <u>-</u>   | <u> </u>      | 8          |

Configure se a baixa deve ser feita no estoque e na temporária.

| ASTR0/Empr               | esa - Er                | npresa            | a                         |                             |                            |                  |                          |                 |                |               |                        |               |                       |                 |                         |                 |                         |                                             |                  |                   |          | voltar   関         | You        | ļ |
|--------------------------|-------------------------|-------------------|---------------------------|-----------------------------|----------------------------|------------------|--------------------------|-----------------|----------------|---------------|------------------------|---------------|-----------------------|-----------------|-------------------------|-----------------|-------------------------|---------------------------------------------|------------------|-------------------|----------|--------------------|------------|---|
| Empresa                  |                         |                   |                           |                             |                            |                  |                          |                 |                |               |                        |               |                       |                 |                         |                 |                         |                                             |                  |                   |          |                    |            |   |
| Código                   | Razão S                 | iocial            |                           |                             |                            | Nome             | Fantas                   | ia              |                |               |                        |               |                       |                 |                         |                 |                         |                                             |                  |                   | Pedi     | do Nota Fat        | ura        |   |
| 2                        | INFOR                   | MATICA            | A VARE.                   | IO LDTA                     |                            | INFO             | RMATI                    | CA VA           | REJO           |               |                        |               |                       |                 |                         |                 |                         |                                             |                  |                   |          | 1                  |            |   |
| Logradouro               |                         |                   |                           |                             |                            | Númer            |                          | Com             | pleme          | nto           | В                      | airro         |                       |                 |                         | Tel             | efone                   |                                             | Simples Nacional | Contribuinte de l | PI       | Contribuinte Subst | tuto       |   |
| Rua Madeireir            | а                       |                   |                           |                             |                            | 987              |                          |                 |                |               |                        | Jardim        | Maderia               |                 |                         | 39              | 09-954                  | 3                                           | nenhum           | não               |          | não                |            |   |
| CNPJ                     |                         | Inscri            | ção Esta                  | dual                        | Inscri                     | ção Mur          | icipal                   | с               | NAE            |               | Funç                   | ões           |                       |                 |                         |                 |                         |                                             |                  |                   |          |                    |            |   |
| 47.988.373/00            | 01-86                   | 111.0             | 092.621                   | .112                        |                            |                  |                          |                 |                |               |                        |               |                       |                 |                         |                 |                         |                                             | 1                |                   |          |                    |            |   |
| Tree de Ded              |                         |                   |                           |                             |                            |                  |                          |                 |                |               |                        |               |                       |                 |                         |                 |                         |                                             |                  |                   |          |                    |            | _ |
| Tipos de Ped             | Requer<br>Form.<br>Pag. | Requer<br>Transp. | Requer<br>End.<br>Entrega | Permite<br>Cliente<br>Inad. | Redirec.<br>Nota<br>Fatura | Redirec<br>Caixa | Válida<br>Limt.<br>Cred. | Aviso<br>Fatur. | Aviso<br>Conf. | Aviso<br>Exp. | Cria<br>Cons.<br>Cred. | Calc<br>Impos | Requer<br>Publicidade | Requer<br>Canal | Requer<br>Dt<br>Entrega | \álida<br>Desc. | Requer<br>num.<br>serie | Estoque R                                   | egra Fiscal      | Baixa             | Dej      | pósito             |            | 1 |
| AMOSTRA                  | não                     | não               | não                       | não                         | não                        | não              | não                      | sim             | não            | não           | não                    | não           | não                   | não             | não                     | sim             | não                     | entrada<br>saida<br>saida<br>saida<br>baixa | <u>_</u>         |                   | -        |                    | <u>-</u> 9 | 2 |
| BONIFICAÇÃO              | não                     | não               | não                       | não                         | não                        | não              | não                      | sim             | não            | não           | não                    | não           | não                   | não             | não                     | sim             | não                     | entrada<br>saída<br>sem<br>baixa            | <u>•</u>         |                   | <b>.</b> |                    | <u> </u>   | 2 |
| consignação              | não                     | não               | não                       | não                         | não                        | não              | não                      | sim             | não            | não           | não                    | não           | não                   | não             | não                     | sim             | não                     | entrada<br>saída<br>sem<br>baixa            | <u>_</u>         |                   | <u>•</u> |                    | - 9        | 2 |
| CREDIÁRIO                | não                     | não               | não                       | não                         | não                        | não              | não                      | sim             | não            | não           | não                    | não           | não                   | não             | não                     | sim             | não                     | entrada<br>saída<br>sem<br>baixa            | <u>•</u>         |                   | -        |                    | <u>-</u> 9 | 2 |
| DEMONSTRAÇÃO             | não                     | não               | não                       | não                         | não                        | não              | não                      | sim             | não            | não           | não                    | não           | não                   | não             | não                     | sim             | não                     | entrada<br>saída<br>sem<br>baixa            | <u>•</u>         |                   | _        |                    | - 9        | 2 |
| DEVOLUÇÃO                | não                     | não               | não                       | não                         | não                        | não              | não                      | sim             | não            | não           | não                    | não           | não                   | não             | não                     | sim             | não                     | entrada<br>saída<br>sem<br>baixa            | DEVOLUCAO DE CI  | ESTOQUE           | <u> </u> |                    | - 9        | 2 |
| DEVOLUÇÃO<br>CONSIGNAÇÃO | não                     | não               | não                       | não                         | não                        | não              | não                      | sim             | não            | não           | não                    | não           | não                   | não             | não                     | sim             | não                     | entrada<br>saída<br>sem<br>baixa            | <u> </u>         |                   | -        |                    | -19        | 2 |

Configure o tipo se entrada, saída ou sem baixa.

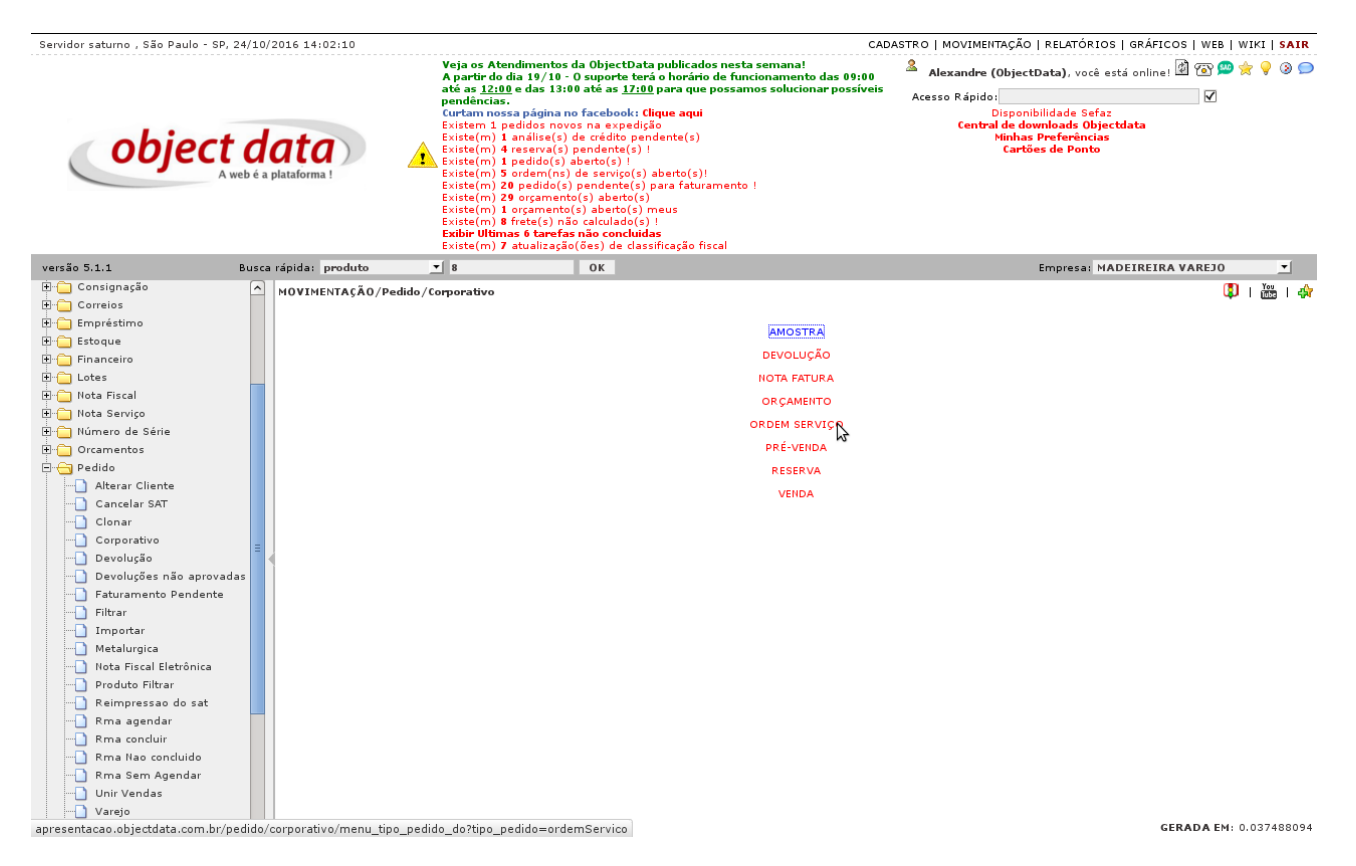

A configuração efetuada é aplicada aos pedidos listados em

MOVIMENTAÇÃO/Pedido/Corporativo—Varejo. Esta configuração valerá para os pedidos novos, pois, quando um pedido é iniciado ele copia as informações configuradas na empresa para ele, a fim de que o pedido tenha movimentação consistente em todo o seu tempo de vida.

## Movimentação

Em MOVIMENTAÇÃO/Estoque/Movimento pode ser visualizado todos os movimentos feitos no estoque. Tanto de entrada como saída. Caso se queira ver toda a movimentação do dia deve se selecionar no período a data de início e a data do dia seguinte. A busca pode ser feita também pelo código do produto ou nome do produto e, por usuário, quem efetuou o movimento, etc.

| Servidor saturno , São Paulo - Si                                                                                                    | P, 24/10/2016 14:00:30                  |                                                                                                    |                                                                                                    | CAD                                                                                                    | ASTRO   MOVIMENT                                    | AÇÃO   RELATÓRIOS   GRÁFICOS   WEB   WIKI   SAIR                                                                                        |
|----------------------------------------------------------------------------------------------------|-----------------------------------------|----------------------------------------------------------------------------------------------------|----------------------------------------------------------------------------------------------------|----------------------------------------------------------------------------------------------------|-----------------------------------------------------|----------------------------------------------------------------------------------------------------|
| objec                                                                                                    | <b>t data</b><br>A web é a plataforma ! | Veja os Atendime<br>A partir do dia 19,<br>até az 12:00 e do<br>pendèncias.<br>Cristem 1 paddo<br>Existem 1 paddo<br>Existem 1 paddo<br>Existem 1 paddo<br>Existem 1 paddo<br>Existem 3 paddo<br>Existem 20 padd<br>Existem 3 paddo<br>Existem 3 farde<br>Existem 1 paddo<br>Existem 1 paddo | ntos da ObjectData publica<br>(10 - O suporte terá o horá<br>113:00 até az 17:00 para qui<br>ina no facebool: clique aqui<br>novos na azyadidão<br>q(s) pandente(s) 1<br>q(s) pantente(s) 1<br>(ns) de serviço(s) aberto(<br>(ns) de serviço(s) aberto(<br>do(s) pantente(s) para fati<br>mento(s) aberto(s)<br>ento(s) aberto(s)<br>nesto(s) aberto(s)<br>refas não concluidas<br>zação(6s:) de classificação | idos nesta semana!<br>rio de funcionamento das 09:00<br>e possamos solucionar possíveis<br>si<br>)<br>)<br>;) <br>uramento ! | Alexandre (O<br>Acesso Rápido:<br>D<br>Central<br>M | bjectData), você está online! ⓓ ি 🗭 🚔 💡 ④ 🗩<br>sponibilidade Sefaz<br>de downloade Objectdata<br>inhas Preferências<br>Cartões de Ponto |
| versão 5.1.1                                                                                                    | Busca rápida: produto                   | ▼ 8                                                                                                    | OK                                                                                                    |                                                                                                    |                                                     | Empresa: MADEIREIRA VAREJO 💌                                                                                                    |
| NOVIMENTAÇÃO     Atendimento     Atendimento     Dara de Progresso     Congra     Compra     Compra     C | MOVIMENTAÇÃO                            | /Estoque/Movimento                                                                                                    | Filtrar Moviment<br>Período<br>Quantidade<br>Deposito<br>Usuário<br>Produto<br>Descrição<br>Observacao<br>Localizacao<br>Tipo Movimento<br>Tipo<br>Cancelado                                                                                                    | o<br>a<br>a<br>a<br>a<br>a<br>a<br>a                                                                                         | enviar                                              | ( 🔀                                                                                                    |
| Preso                                                                                                    | <b>v</b>                                |                                                                                                    |                                                                                                    |                                                                                                    |                                                     | GERADA EM: 0.044191123                                                                                                    |

No resultado da busca pode-se visualizar em qual depósito foi feito o movimento, o tipo se entrada ou saída, a observação no caso de movimentação manual, o usuário etc.

### CAPÍTULO 2. MOVIMENTAÇÃO

| Servidor saturno , São Paulo - SP,                                                                                                    | 24/10/       | 2016 14:01:01       |          |                                                                                                    |                                                                                                    |                                                                                                    |                                                                                         |                   | CADAST                                   | RO   MOVIMENT                                                                                  | AÇÃO   RELATÓR                                       | IOS   GRÁFICOS   W          | EB   W             | IKI   SAII          | R        |
|----------------------------------------------------------------------------------------------------|--------------|---------------------|----------|----------------------------------------------------------------------------------------------------|----------------------------------------------------------------------------------------------------|----------------------------------------------------------------------------------------------------|-----------------------------------------------------------------------------------------|-------------------|------------------------------------------|------------------------------------------------------------------------------------------------|------------------------------------------------------|-----------------------------|--------------------|---------------------|----------|
| object                                                                                                    | web é a      | ata<br>plataforma ! | 4        | Veja os Atendin<br>A partir do dia 1<br>até as 12:00 e d<br>pendèncias.<br>Curtam nossa p<br>Existem 1 pedid<br>Existe(m) 1 aná<br>Existe(m) 1 ped<br>Existe(m) 20 pe<br>Existe(m) 20 pe<br>Existe(m) 20 pe<br>Existe(m) 1 org<br>Existe(m) 1 org<br>Existe(m) 8 fret<br>Existe(m) 7 atur | nentos da Ob<br>19/10 - O sup<br>as 13:00 até<br>ágina no face<br>lise(s) de cré<br>arva(s) pendé<br>em(ns) de se<br>dido(s) pend<br>dido(s) pend<br>dido(s) pend<br>e(s) não calci<br>tarefas não c<br>alização(ões) | jectData publik<br>orte terá o hor<br>as <u>17:00</u> para d<br>expedição<br>dito pendente(<br>ente(s) !<br>(s) !<br>(s) !<br>t(s) aberto<br>ente(s) para fa<br>berto(s) perto(s)<br>meus<br>ulado(s) !<br>concluidas<br>de classificaçã | cados nesta se<br>rário de funcior<br>que possamos<br>qui<br>(s)<br>(s)<br>aturamento ! | 09:00<br>ossíveis | Alexandre ((<br>Acesso Rápido<br>Central | objectData), voc<br>isponibilidade Se<br>de downloads Ol<br>inhas Preferènc<br>Cartões de Pont | e está online! 🗐 🚡<br>faz<br>jújectdata<br>ias<br>xo | · 💬 🔶                       | 7 <del>9</del> 3 9 | •                   |          |
| versão 5.1.1                                                                                                    | Busca        | rápida: produto     |          | ▼ 8                                                                                                    | OK                                                                                                    |                                                                                                    |                                                                                         |                   |                                          |                                                                                                | Empresa:                                             | MADEIREIRA VARE             | 10                 | -                   |          |
| <b>MOVIMENTAÇÃO</b>                                                                                                    |              | MOVIMENTAÇÃO        | )/Estoqu | e - Movimento                                                                                                    |                                                                                                    |                                                                                                    |                                                                                         |                   |                                          |                                                                                                |                                                      | nova busca                  | ٩                  | You<br>Table   4    | 8        |
| 🗈 📋 Barra de Progresso                                                                                                    |              | DEPÓSITO            | CÓD      | PROD                                                                                                    | USUÁRIO                                                                                                    | PEDIDO                                                                                                    | ANTERIOR                                                                                | QUANT             | SALDO                                    | TIPO                                                                                           | CATEGORIA                                            | OBSERVAÇÃO                  | DATA               |                     |          |
| 🕀 🧰 Caixa                                                                                                    |              | Deposito Loia       | 4        | CABO VGA FCV3-1                                                                                                    | Alves                                                                                                    | Pedido 83/1                                                                                                    | -20                                                                                     |                   | 2                                        | 22 saida                                                                                       | pedido                                               |                             |                    | 24/10/20            | 16       |
| Cheque                                                                                                    |              | Barrita Lata        |          | CABO VGA FCV3-1                                                                                                    | (ObjectData)<br>Alves                                                                                                    | D- // 4- 0.4/4                                                                                                    |                                                                                         |                   | -                                        | 0414-                                                                                          |                                                      |                             |                    | 24/10/20            | .6<br>16 |
| Compra (Cotacao)                                                                                                    |              | Deposito Loja       | 4        | M X M 4M Asus                                                                                                    | (ObjectData)                                                                                                    | Pedido 84/1                                                                                                    | -22                                                                                     |                   | 2                                        | 24 saida                                                                                       | pedido                                               |                             |                    | 11:10:1             | 11       |
| 🗄 📋 Consignação                                                                                                    |              | Deposito Loja       | 8        | SONY W-650 7.2<br>FERNANDO Asus                                                                                                    | Alexandre<br>(ObjectData)                                                                                                    | manual                                                                                                    | -2                                                                                      | 1                 | 0                                        | 8 entrada                                                                                      | manual                                               | ajuste manual de<br>estoque |                    | 24/10/20<br>14:00:1 | 16<br>19 |
| Brupesstmo           Getoque           Adicionar           Data de Validade           Expedição           Importar           Importar Localização           Movimento           Produto Filtrar           Quant Temporánia           Retalho Adicionar           Retalho Adicionar           Intota Fiscal           Intota Serviço           Húmero de Série           Preduó           Preduó |              |                     |          |                                                                                                    |                                                                                                    |                                                                                                    |                                                                                         |                   |                                          |                                                                                                |                                                      | fi<br>GERADA EM(aj          | mções              | 15189197            | 72       |
| E 🖰 Bro vondas                                                                                                    | $\checkmark$ | 1                   |          |                                                                                                    |                                                                                                    |                                                                                                    |                                                                                         |                   |                                          |                                                                                                |                                                      | GERADA EM(a)                | axj:0.             | 10189181            | . 2      |

## Movimentação Manual

A movimentação pode ser feita de várias formas, pedido de venda, compra etc. A movimentação também pode ser feita de forma manual, com objetivo de um ajuste. Para o sistema a movimentação manual é considerada um erro, uma exceção em relação a movimentação. Entrada de produtos, por exemplo, deve ser feita, pelo módulo de compra e não pela movimentação manual.

Efetue a busca do produto por qualquer meio, no caso abaixo iremos fazer a busca pela busca rápida.

| Servidor saturno , São Paulo - SP, 24/10/2016 13:58:53 CADASTRO   MOVIMENTAÇÃO   RELATÓRIOS   GRÁFICOS   N                                                                                                    | WEB   WIKI   SAIR       |
|----------------------------------------------------------------------------------------------------|-------------------------|
| Veja os Atendimentos da oblijettida publicados nesta semanal<br>Apartir do dia 19/10 - O suporte teris o horário de funcionamento das 09:00<br>atés as 12:00 e das 13:00 e das 13:00 para que possamos solucionar possíveis<br>curtam nossa página no facebook: Clique aqui<br>Existem 1 pardido(s) abeta equi<br>Existem 1 pardido(s) pendente(s) !<br>Existem 1 pardido(s) pendente(s) !<br>Existem 1 pardido(s) pendente(s) !<br>Existem 1 pardido(s) pendente(s) !<br>Existem 1 pardido(s) pendente(s) !<br>Existem 1 pardido(s) pendente(s) para faturamento !<br>Existem 1 pardido(s) pendente(s) para faturamento !<br>Existem 1 pardido(s) pendente(s) para faturamento !<br>Existem 1 pardido(s) pendente(s) para faturamento !<br>Existem 1 pardido(s) pendente(s) para faturamento !<br>Existem 1 organento(s) abetro(s) !<br>Existem 1 organento(s) abetro(s) !<br>Existem 1 organento(s) abetro(s) !<br>Existem 1 organento(s) abetro(s) !<br>Existem 1 organento(s) abetro(s) !<br>Existem 1 organento(s) abetro(s) !<br>Existem 1 organento(s) abetro(s) !                                                                                                    | <b>2 © ⊘ ∲ ⊗ ⊝</b><br>∀ |
| versão 5.1,1 Busca rápida: atendimento 🔽 OK Empresa: MADEIREIRA VAR                                                                                                    | REJO _                  |
| Image: Compression     CADAS     attendimento     adicionar   visualizar       Image: Compression     compression     adicionar   visualizar                                                                                                    | - I 🗘 I 🚋 I 💠           |
| Bing Configuração estoques<br>estoques estoques estadous prazão social NOME FANTASIA INTRANET                                                                                                    |                         |
| Thinaceiro thinaceiro thinaceiro terminaceiro terminaceir |                         |
| nota fiscal<br>nota servico 3 ELETRONICA VAREJO LTDA ELETRONICA VAREJO                                                                                                    |                         |
| Correios oportunidade pedido 2 INFORMATICA VAREJO LDTA INFORMATICA VAREJO                                                                                                    |                         |
| B Cotação produto s lugada Da                                                                                                    |                         |
| B Diversos projeco kaj o Livinan Livina de la companya de la companya de la compa |                         |
| Hind Documento International MADEIREIRA VAREJO LTDA MADEIREIRA VAREJO apresentacionobjectidata.com.                                                                                                    |                         |
|                                                                                                    |                         |
|                                                                                                    |                         |
| B Financeiro tur                                                                                                    | 1çoes: 🥖 🥄 🗰 🔟          |
| 🕀 🦢 Fornecedor                                                                                                    |                         |
| 🕀 🗀 Frete                                                                                                    |                         |
| 🗄 🧰 Funcionario                                                                                                    |                         |
| 🗄 🗀 Grade                                                                                                    |                         |
| Broga Implantação                                                                                                    |                         |
|                                                                                                    |                         |
|                                                                                                    |                         |
|                                                                                                    |                         |
|                                                                                                    |                         |
|                                                                                                    |                         |
|                                                                                                    |                         |
|                                                                                                    |                         |
| B- Permissoes                                                                                                    |                         |
| B- Preso                                                                                                    |                         |
|                                                                                                    |                         |
| GERAD                                                                                                    | A EM: 0.035034693       |

#### CAPÍTULO 3. MOVIMENTAÇÃO MANUAL

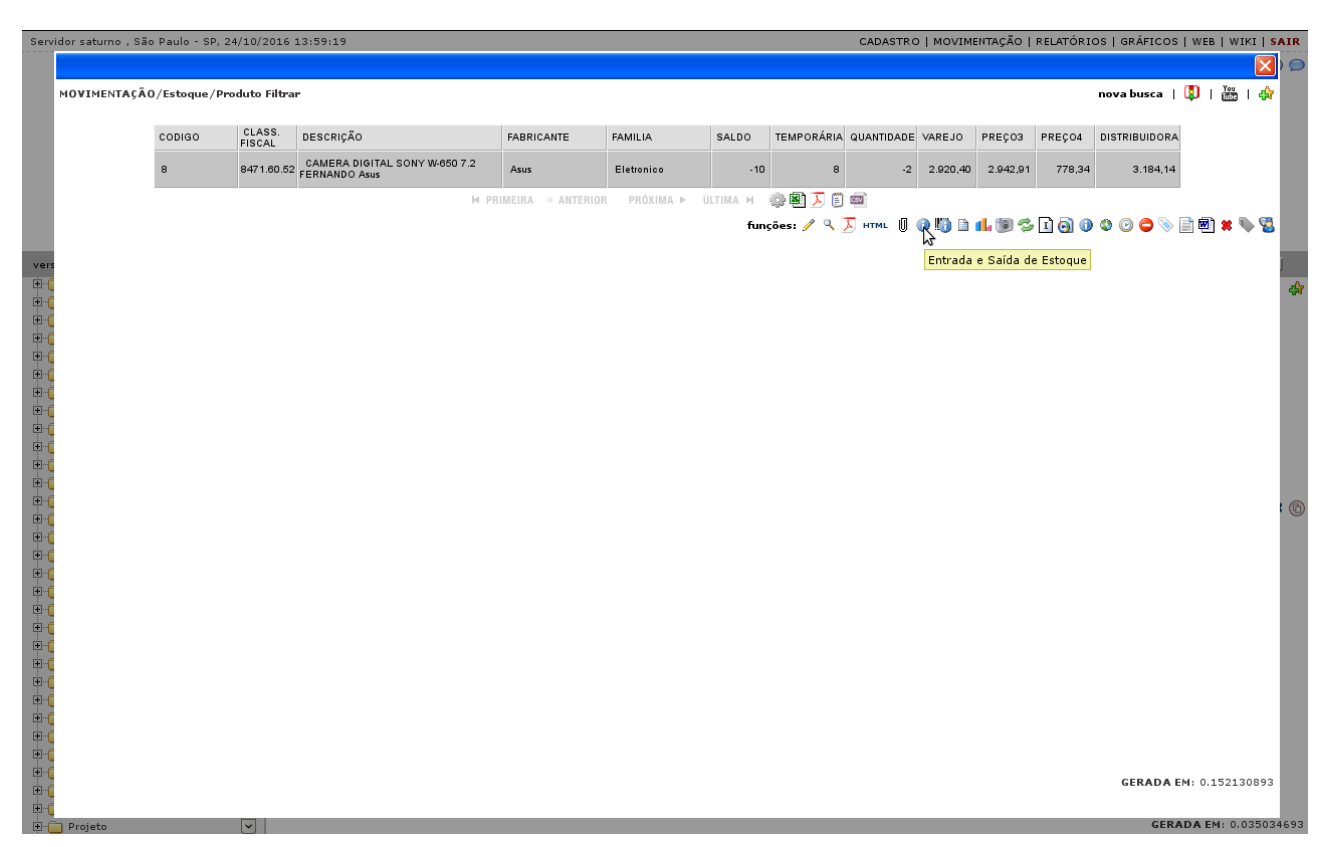

Digite a quantidade a ser efetuada o movimento, o tipo se entrada ou saída e a observação. A observação é obrigada pois trata-se de uma movimentação que é um exceção. É importante que a observação seja detalhada pois posteriormente caso precise explicar o motivo da baixa uma observação genérica não irá atender.

| Sen      | idor saturno , São Paulo - SP, 24/10/2016 13:59:44 |                                                     | CADASTRO   MOVIMENTAÇÃO   RELATÓRIOS   GRÁFICOS   WEB   WIKI   SAIR |
|----------|----------------------------------------------------|-----------------------------------------------------|---------------------------------------------------------------------|
|          |                                                    |                                                     | ې (🗙                                                                |
|          | MOVIMENTAÇÃO/Estoque - Entrada e Saída Manual      |                                                     |                                                                     |
|          |                                                    | Management Am                                       |                                                                     |
|          |                                                    | Produto CAMERA DIGITAL SONY W-650 7.2 FERNANDO Asus |                                                                     |
|          |                                                    | Quantidade 10                                       |                                                                     |
|          |                                                    | Tipo 🖲 entrada 🔾 saída                              |                                                                     |
|          |                                                    | ajuste manual de estoque                            |                                                                     |
| war      |                                                    | Observação .                                        |                                                                     |
| ÷-(      |                                                    |                                                     |                                                                     |
| <b>•</b> |                                                    | cancelar gravar                                     |                                                                     |
|          |                                                    |                                                     |                                                                     |
|          |                                                    |                                                     |                                                                     |
| +-(      |                                                    |                                                     |                                                                     |
|          |                                                    |                                                     |                                                                     |
| ÷-(      |                                                    |                                                     |                                                                     |
| ÷.       |                                                    |                                                     |                                                                     |
| ÷-(      |                                                    |                                                     |                                                                     |
|          |                                                    |                                                     | r (6                                                                |
| •        |                                                    |                                                     |                                                                     |
|          |                                                    |                                                     |                                                                     |
|          |                                                    |                                                     |                                                                     |
| ÷.       |                                                    |                                                     |                                                                     |
| ÷.       |                                                    |                                                     |                                                                     |
| ÷-(      |                                                    |                                                     |                                                                     |
|          |                                                    |                                                     |                                                                     |
|          |                                                    |                                                     |                                                                     |
|          |                                                    |                                                     |                                                                     |
|          |                                                    |                                                     | CEPADA EN(ning): 0.050910671                                        |
| ÷(       |                                                    |                                                     | GERMON EMIGIANI: 0.0398106/1                                        |
| <br>     | Produto                                            |                                                     | GERADA EM: 0.035034693                                              |

### Transferência

A permissão MOVIMENTAÇÃO/Transferência/Adicionar, tem como objetivo a transferência entre depósitos. Deve se selecionar o depósito de origem e o depósito de destino para transferência.

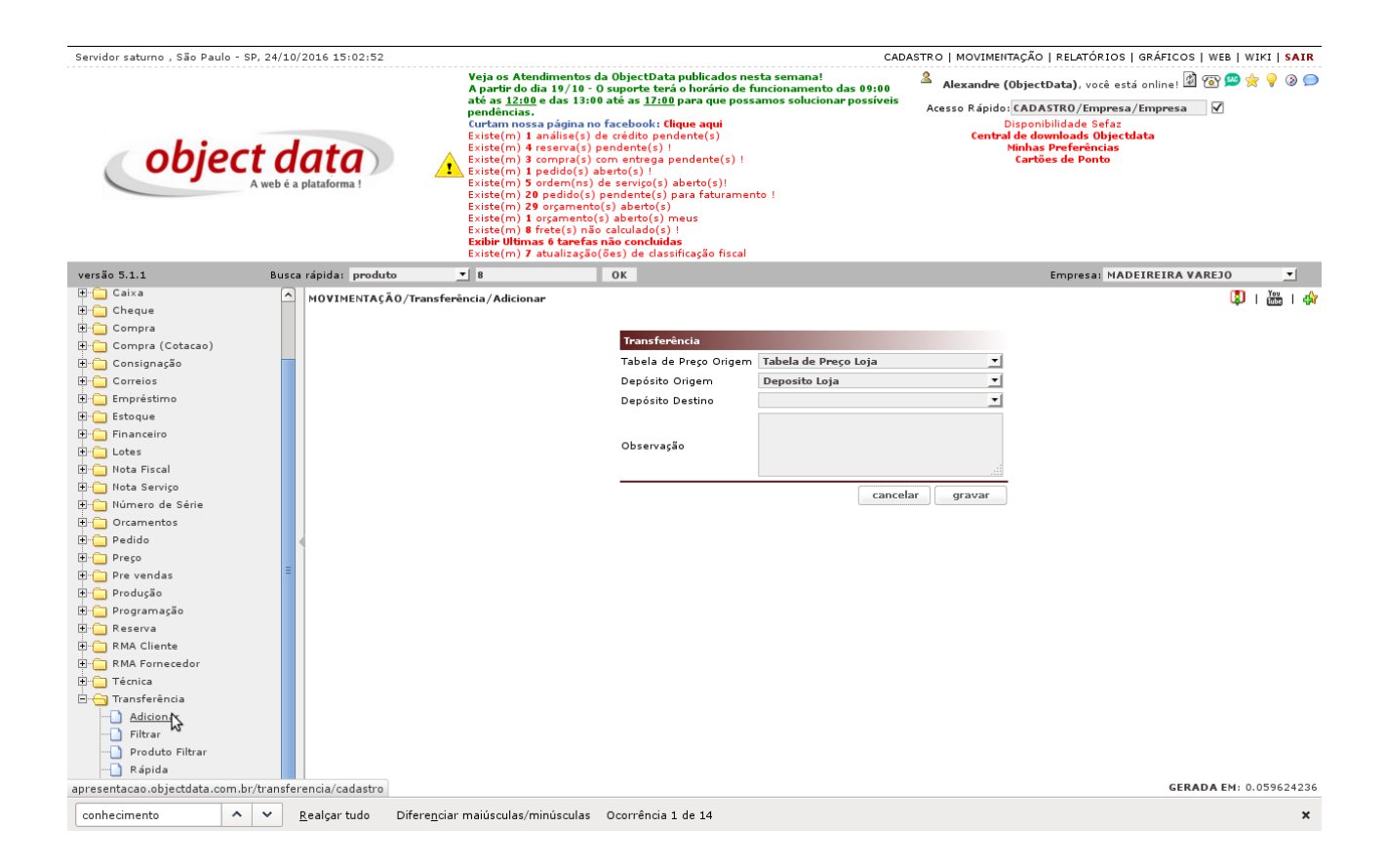

Localize o produto desejado conforme as opções de busca como código, descrição do produto, família ou fabricante, etc.

#### CAPÍTULO 4. TRANSFERÊNCIA

| Servidor saturno , São Paulo - SP, 24/10/2016 15:03:10                                                                                                    |                                                                                                    |                                                                                                    |                                                                                      | CADAS             | TRO   MOVI                  | MENTAÇÃO                                                         | )   RELATÓRIO                                                                                                    | S   GRÁFICOS       | WEB   WIKI   | SAIR     |
|----------------------------------------------------------------------------------------------------|----------------------------------------------------------------------------------------------------|----------------------------------------------------------------------------------------------------|--------------------------------------------------------------------------------------|-------------------|-----------------------------|------------------------------------------------------------------|----------------------------------------------------------------------------------------------------|--------------------|--------------|----------|
| object data<br>A web é a plataforma !                                                                                                    | Veja os Atendimentos da<br>Apartir do dia 19/18 - O<br>Apartir do dia 19/18 - O<br>pendincias.<br>Curtam nossa página no<br>Existe(m) 1 anilise(s) d<br>Existe(m) 4 reserva(s) pr<br>Existe(m) 1 gedido(s) ab<br>Existe(m) 20 pedido(s) p<br>Existe(m) 20 pedido(s) p<br>Existe(m) 20 pedido(s) p<br>Existe(m) 1 argamento(<br>Existe(m) 1 argamento(<br>Existe(m) 1 argamentos<br>Existe(m) 1 argamentos<br>Existe(m) 1 argamentos<br>Existe(m) 2 arcultaçajo( | ObjectData publicados<br>suporte terá o horário d<br>de a 1/20 para que p<br>facebook: Clique aqui<br>o rédito pandante(s)<br>undente(s) !<br>mentrega pendente(s)<br>eto(s) !<br>esevico(s) aberto(s)!<br>endente(s) para faturan<br>s) aberto(s)<br>a betro(s) !<br>aberto(s) !<br>ão concluidas<br>fes) de classificação fisc | nesta semana!<br>le funcionamento das<br>ossamos solucionar pr<br>!<br>nento !<br>al | 09:00<br>SSSÍVEIS | Alexanc<br>Acesso Ráj<br>Ce | lre (Objec<br>bido: CAD<br>Dispor<br>ntral de d<br>Minha<br>Cart | tData), você e<br>ASTRO/Empre<br>ibilidade Sefa;<br>ibilidade Sefa;<br>sondoads Obje<br>s Preferências<br>Ses de Ponto | sa/Empresa         | ™ ≌ ☆ 9      | 0 🗩      |
| versão 5.1.1 Busca rápida: produto                                                                                                    | - 8                                                                                                    | ОК                                                                                                    |                                                                                      |                   |                             |                                                                  | Empresa: M                                                                                                    | ADEIREIRA V        | AREJO        | •        |
| B:-     Caixa     MOVIMENTAÇÃ       Cheque     Compra     MOVIMENTAÇÃ       B:-     Consignação     Consignação       B:-     Consignação     Consignação       B:-     Empréstimo     Consignação       B:-     Estoque     Consignação       B:-     Estoque     Consignação       B:-     Estoque     Consignação       B:-     Estoque     Consignação                                                                                                    | O/Transferência - Adicionar<br>Produtos<br>Código :<br>Fabricante<br>Codigo de<br>Barras :                                                                                                    | 8                                                                                                    | Produto                                                                              |                   | Bus                         | ¥enda ा                                                          | mero de Serie<br>sim 👤<br>enviar                                                                                       | exibir pedi        | do   🚺   👸   | 1 🖓      |
| Nota Fiscal                                                                                                    |                                                                                                    |                                                                                                    |                                                                                      |                   |                             |                                                                  |                                                                                                    |                    |              |          |
| Código                                                                                                    | Produto                                                                                                    | Localização                                                                                                    | Família                                                                              | Fabricant         | • \                         | UM                                                               | Estoque<br>Origem                                                                                                    | Estoque<br>Destino | Quantidade   |          |
| Orcamentos                                                                                                    | 8 CAMERA DIGITAL SONY W-650 7.2                                                                                                    |                                                                                                    | Eletronico                                                                           | Asus              | N                           | PC                                                               | 0                                                                                                    | 0                  |              | 0        |
| Pedido                                                                                                    | FERNANDO Asus                                                                                                    |                                                                                                    |                                                                                      |                   |                             |                                                                  |                                                                                                    | ]                  | GEDUDE       |          |
| 🕀 🛅 Preço                                                                                                    |                                                                                                    |                                                                                                    |                                                                                      |                   |                             |                                                                  |                                                                                                    |                    | gravar       |          |
| B:     Pre vendas     ■       B:     Produção       B:     Programação       B:     RMA Cliente       B:     RMA Cliente       D:     Ridicionar       D:     Rigida       D:     Visualizar |                                                                                                    | H PRIMEIRA                                                                                                    | L ⊣ ANTERIOR PRÓXIM                                                                  | ia ► Últim.       | A H                         |                                                                  |                                                                                                    | GE                 | RADA E∺(aja: | ₹): 0.15 |
| conhecimento 🔨 🗙 Realçar tudo                                                                                                    | Difere <u>n</u> ciar maiúsculas/minúsculas                                                                                                    | Ocorrência 1 de 14                                                                                                    |                                                                                      |                   |                             |                                                                  |                                                                                                    |                    |              | ×        |

Com a busca efetuada digite a quantidade e de ENTER, um aviso irá aparecer que informando que o produto foi adicionado.

Repita o mesmo processo para todos os produtos que desejar, ao inserir todos os produtos clique em "exibir pedido" para concluir o processo.

| Servidor saturno , São Pau                                                                                                    | lo - SF | P, 24/1        | 0/2016 15:03:43      |                                                                                                    |                                                                                                    |                                                                                                    |                                                                                        | CADA                 | ASTRO   MOVIMENTAÇÃO   RELATÓR                                                                                                    | IOS   GRÁFICOS   WEB   WIKI   SAIR                                             |
|----------------------------------------------------------------------------------------------------|---------|----------------|----------------------|----------------------------------------------------------------------------------------------------|----------------------------------------------------------------------------------------------------|----------------------------------------------------------------------------------------------------|----------------------------------------------------------------------------------------|----------------------|----------------------------------------------------------------------------------------------------|--------------------------------------------------------------------------------|
| obje                                                                                                    | 20      | t c<br>A web é | a plataforma !       | Veja oz<br>A partir<br>até az<br>pendén<br>Curtam<br>Existe(<br>Existe(<br>Exister<br>Exister<br>Exister<br>Exister | Atendimentos o<br>do dia 19/10 -<br>2:00 e das 13:0<br>cias.<br>nossa página n<br>n) 1 análise(s).<br>n) 4 reserva(s)<br>n) 3 compra(s)<br>n) 3 compra(s)<br>n) 5 ordem(ns)<br>n) 5 ordem(ns)<br>n) 20 pedido(s)<br>n) 20 pedido(s)<br>n) 1 orçamentol<br>n) 8 frete(s) nä<br>timas 6 tarefas<br>n) 7 atualização | da ObjectData publicad<br>O cuporte teric o horári<br>O até as <u>17:00</u> para que<br>de crédito pendente(s)<br>pendente(s)<br>com entrega pendente(<br>abetro(s)<br>de serviço(s) abetro(s)<br>pendente(s) para fatur<br>(s) abetro(s)<br>pendente(s) para fatur<br>(s) abetro(s)<br>meios<br>meios pendudas<br>(des) de classificação fi | os nesta semana!<br>o de funcionamento da<br>possamos solucionar p<br>s) !<br>amento ! | s 09:00<br>possíveis | Alexandre (ObjectData), voc<br>Acesso Rápido: CADASTRO/Emy<br>Disponibilidade 58<br>Central de downloads Ol<br>Minhas Preferênc<br>Cartões de Pont | è está online! ঐ ⓐ ﷺ क 🖗 ۞ ③ 🗩<br>rresa/Empresa<br>faz<br>joctdata<br>ias<br>o |
| versão 5.1.1                                                                                                    |         | Bus            | ca rápida: produ     | to 💌 8                                                                                                    |                                                                                                    | ОК                                                                                                    |                                                                                        |                      | Empresa:                                                                                                    | MADEIREIRA VAREJO                                                              |
| HOVIMENTAÇÃO     Atendimento     Atendimento     Bara de Progresso     Caixa     Compra     Compra     Compra (Cotacao)     Consignação     Correios     Empréstimo     Estoque     Financeiro     Lotes     Nota Fiscal     Nota Fiscal     Nota Fiscal     Pedido     Preso     Número de Série     Predido     Preso     Preso     Preso     Preso     Preso     Preso     Preso     Programação     Programação     Programação     Promentes     Produção     Programação     Programação     Programação     Preso     RMA Cliente     RMA Cliente     Transferência     Transferência |         | =              | HOVIMENTAÇ           | Å0/Transferência - Ad                                                                                               | licionar<br>Produtos<br>Código:<br>Fabricante<br>Codigo de<br>Barras:                                                                                                    |                                                                                                    | Produto                                                                                |                      | Busca Por Numero de Se                                                                                                    | rie   exibir periodo   🚺   🚟   🔅                                               |
| apresentacao.objectdata.co                                                                                                    | om.br/  | /transf        | erencia/cadastro     | #                                                                                                    |                                                                                                    |                                                                                                    |                                                                                        |                      |                                                                                                    | GERADA EM(ajax): 0.150929767                                                   |
| conhecimento                                                                                                    | ^       | ~              | <u>R</u> ealçar tudo | Difere <u>n</u> ciar maiúscul                                                                                       | as/minúsculas                                                                                                    | Ocorrência 1 de 14                                                                                                    |                                                                                        |                      |                                                                                                    | ×                                                                              |

Clique em "FINALIZAR TRANSFERENCIA".

| Servidor saturno , São Pau                                                                                                    | idor saturno , São Paulo - SP, 24/10/2016 15:04:18<br>Veia os Atendimentos da ObiectData publicados nesta semana! |           |             |                                                                                                    |                                                                                                    |                                       |                                   |           |            |                         |                     | ASTRO                                                               | MOVIMENTAÇÃ                                                       | D   RELA                        | TÓRIOS         | GRÁFICOS     | WEB      | WIKI   S      | AIR   |
|----------------------------------------------------------------------------------------------------|----------------------------------------------------------------------------------------------------|-----------|-------------|----------------------------------------------------------------------------------------------------|----------------------------------------------------------------------------------------------------|---------------------------------------|-----------------------------------|-----------|------------|-------------------------|---------------------|---------------------------------------------------------------------|-------------------------------------------------------------------|---------------------------------|----------------|--------------|----------|---------------|-------|
| obje                                                                                                    | da<br>é a plat                                                                                                    | taforma ! |             | Veja os J<br>A partir-<br>até as <u>Li</u><br>pendênc<br>Curtam i<br>Existe(m<br>Existe(m<br>Existe(m<br>Existe(m<br>Existe(m<br>Existe(m<br>Existe(m<br>Existe(m | Yeiga ds Actionations da Object Costa públication recus destination         A partir do dia 19/10 - 0 suporte teris à horizito de funcionamento das 09:00 até as 12:00 para que possamos solucionar possíveis pendências.         Sinta de la 19/10 - o suporte teris à funcionamento das 09:00 até as 12:00 para que possamos solucionar possíveis pendências.         Sinta de la 19/10 - o suporte teris à funcionamento das 09:00 até as 12:00 para que possamos solucionar possíveis pendências.         Sinta de la 19/10 - o secoloris diguea qui         Sinta de la 19/10 - o sendenta(s)         Sinta de la 19/10 - o pandenta(s)         Sinta de la 19/10 - o pandenta(s)         Sinta de la 10 - o sendenta (s)         Sinta de la 10 - o sendenta (s)         Sinta de la 10 |                                       |                                   |           |            |                         |                     | tData),<br>ASTRO/<br>hibilidadi<br>ownload<br>is Prefer<br>ões de P | você est:<br>Empresa,<br>e Sefaz<br>s Objecto<br>rências<br>Ponto | á online! 🖄<br>/Empresa<br>lata | ()<br>()<br>() | <b>☆ ♀</b> ( | ۹ (      |               |       |
| versão 5.1.1                                                                                                    |                                                                                                    | Bu        | ısca ráp    | pida: prod                                                                                                    | uto                                                                                                    | ▼ 8                                   |                                   | OK        |            |                         |                     |                                                                     |                                                                   | Empre                           | sa: MAD        | EIREIRA V    | AREJO    | 2             | •     |
| MOVIMENTAÇÃO  Movimento  Movimento  Movimento  Movimento  Caixa  Movimento  Caixa  Movimento  Caixa  Movimento  Caixa  Cheque                                                                                            |                                                                                                    |           | M           | OVIMENTA<br>Depósit                                                                                                    | ÇÃO/Tra<br>to Origen                                                                                                    | insferência - Adi<br>n: Deposito Loja | ciona <del>r</del><br>Depósito De |           | Busca I    | Por Numero de<br>Transf | Serie  <br>erencia: | busca pr<br>1 FI                                                    | NALIZAR TR                                                        |                                 |                | 🏘            |          |               |       |
| Compra     Compra     Cotacao)                                                                                                    |                                                                                                    |           |             | 0/1                                                                                                    |                                                                                                    |                                       |                                   |           |            |                         |                     | E-tt                                                                | TAK D                                                             |                                 | Our            | • U sin      | n © nac  | ,             |       |
| Consignação                                                                                                    |                                                                                                    |           |             | Loa U                                                                                                    | escriçao                                                                                                    |                                       |                                   |           |            |                         |                     |                                                                     | Fabricante                                                        |                                 | Medida         | Quant        | Fung     | poes          | _     |
| Conteros     Conteros     Conteros     Conteros     Conteros     Conteros     Conteros     Conteros     Conteros     Conteros     Conteros     Conteros     Conteros     Conteros     Conteros     Conteros     Conteros |                                                                                                    |           | =           |                                                                                                    |                                                                                                    |                                       |                                   |           |            |                         |                     |                                                                     | 0bservação                                                        |                                 |                |              | 4        | .::<br>Jravar |       |
| Pedido     Preso     Preso     Provendas     Provendas     Provendas     Programasão     RACliente     RMA Fornecedor     Transferência     Adicionar     Preso     Reac                                                 |                                                                                                    |           | >           |                                                                                                    |                                                                                                    |                                       |                                   |           |            |                         |                     |                                                                     |                                                                   |                                 |                | GERADA E     | EM(ajax) | : 0.0494      | 17625 |
| conhecimento                                                                                                    | ^                                                                                                    | *         | <u>R</u> ea | alçar tudo                                                                                                    | Difer                                                                                                    | e <u>n</u> ciar maiúscula             | as/minúsculas                     | ocorrênci | ia 1 de 14 |                         |                     |                                                                     |                                                                   |                                 |                |              |          |               | ×     |

Para concluir uma transferência, deve-se confirmar as quantidades recebidas no estoque.

| Servidor saturno , São Pa             | ulo - S | P, 24/1  | 0/2016 :       | 15:04:  | 51                   |                                                                                                    |                                                                                                    |                                                                                                    |                                                                                                    |                                   | CADA                         | STRO   MO | OVIMENTAÇÃO                                                                    | RELATÓRIO                                                                                    | S   GRÁFICOS   WI              | B WI       | KI   SAIR  |
|---------------------------------------|---------|----------|----------------|---------|----------------------|----------------------------------------------------------------------------------------------------|----------------------------------------------------------------------------------------------------|----------------------------------------------------------------------------------------------------|----------------------------------------------------------------------------------------------------|-----------------------------------|------------------------------|-----------|--------------------------------------------------------------------------------|----------------------------------------------------------------------------------------------|--------------------------------|------------|------------|
| object data<br>A web é a plataforma ! |         |          |                |         |                      | Veja os At<br>A partir de<br>até as 12:1;<br>pendência<br>Curtam no<br>Existe(m)<br>Existe(m)<br>Existe(m)<br>Existe(m)<br>Existe(m)<br>Existe(m)<br>Existe(m)<br>Existe(m)<br>Existe(m)<br>Existe(m) | endimentos d.<br>o dia 19/10 - 0<br><u>0</u> e das 13:00<br>s:<br>ssa página no<br>1 análise(s) d<br>4 reserva(s) p<br>3 compra(s) cí<br>1 pedido(s) al<br>5 orderm(ns) d<br>20 pedido(s) p<br>20 orgamento(s)<br>8 frete(s) não<br>nas 6 tarefas:<br>9 atualização( | a ObjectDa<br>suporte te<br>até as <u>17</u> :<br>facebook:<br>e crédito p<br>endente(s)<br>or entrega<br>perto(s) !<br>de serviço(s<br>pendente(s)<br>(s) aberto(s<br>calculado(<br>não conclu<br>não s) de da | ata publicados nesta<br>erá o horário de func<br>OB para que possam<br>clique aqui<br>andente(s)  <br>a pendente(s) !<br>o) abeto(s)!<br>o) abeto(s)!<br>) para faturamento<br>s)<br>) meus<br>s) !<br>idas<br>sesficação fiscal | semana!<br>ionament<br>os solucio | o das 09:00<br>nar possíveis | Alex.     | andre (Object)<br>Rápido: CADA<br>Disponi<br>Central de do<br>Ninhas<br>Cartón | Data), você e<br>STRO/Empre<br>bilidade Sefa:<br>wıloads Obje<br>Preferências<br>as de Ponto | stá online! ঐ ⓐ<br>s<br>ctdata | <b>₽</b> ★ | 9 3 🗩      |
| versão 5.1.1                          |         | Bus      | ca rápida      | a: pro  | duto                 | • 8                                                                                                    | _                                                                                                    | ОК                                                                                                    |                                                                                                    |                                   |                              |           |                                                                                | Empresa: M                                                                                   | ADEIREIRA VARE                 | 0          | •          |
| Caixa     Compra                      |         | ^        | MOV            | IMENT   | –<br>AÇÃO/Transferê  | ència - Filt <del>r</del> a                                                                                                    | IF.                                                                                                    |                                                                                                    |                                                                                                    |                                   |                              |           |                                                                                |                                                                                              | filtrar                        | ۱          | ing I 🕸    |
| E Compra (Cotacao)                    |         |          | COD            |         | DEPÓSITO ORIGEI      | м                                                                                                    | DEPÓSITO DEST                                                                                                    | TINO                                                                                                    | USUÁRIO ORIGEM                                                                                                    |                                   | USUÁRIO DESTIN               | o         | DATA                                                                           | CANCELADO                                                                                    | OBSERVAÇÃO                     |            |            |
| 🗄 🦲 Consignação                       |         |          |                | 1       | Deposito Loja        |                                                                                                    | Deposito Galpão                                                                                                    | 0                                                                                                    | Alexandre (ObjectD                                                                                                    | ata)                              |                              |           | 24/10/2016                                                                     | não                                                                                          |                                |            |            |
| 🗄 🧰 Correios                          |         |          |                |         |                      |                                                                                                    |                                                                                                    | M PRIM                                                                                                    | EIRA ANTERIOR                                                                                                    | PRÓXIMA                           | > ÚLTIMA №                   | े 🗐 🛴     | 8.00                                                                           |                                                                                              |                                |            |            |
| 🕀 📋 Empréstimo                        |         |          |                |         |                      |                                                                                                    |                                                                                                    |                                                                                                    |                                                                                                    |                                   |                              | 989 ····· |                                                                                |                                                                                              |                                |            |            |
| 😟 🚞 Estoque                           |         |          |                |         |                      |                                                                                                    |                                                                                                    |                                                                                                    |                                                                                                    |                                   |                              |           |                                                                                |                                                                                              | funções: 🗸                     | × 👳        | a < 🛛      |
| 🕀 🚞 Financeiro                        |         |          |                |         |                      |                                                                                                    |                                                                                                    |                                                                                                    |                                                                                                    |                                   |                              |           |                                                                                |                                                                                              | conc                           | Juir tra   | nsferência |
| 🖭 🧰 Lotes                             |         |          |                |         |                      |                                                                                                    |                                                                                                    |                                                                                                    |                                                                                                    |                                   |                              |           |                                                                                |                                                                                              |                                |            |            |
| 🗄 🧰 Nota Fiscal                       |         |          |                |         |                      |                                                                                                    |                                                                                                    |                                                                                                    |                                                                                                    |                                   |                              |           |                                                                                |                                                                                              |                                |            |            |
| 🕀 📋 Nota Serviço                      |         |          |                |         |                      |                                                                                                    |                                                                                                    |                                                                                                    |                                                                                                    |                                   |                              |           |                                                                                |                                                                                              |                                |            |            |
| 🗄 📋 Número de Série                   |         |          |                |         |                      |                                                                                                    |                                                                                                    |                                                                                                    |                                                                                                    |                                   |                              |           |                                                                                |                                                                                              |                                |            |            |
| 🗄 📋 Orcamentos                        |         |          |                |         |                      |                                                                                                    |                                                                                                    |                                                                                                    |                                                                                                    |                                   |                              |           |                                                                                |                                                                                              |                                |            |            |
| 🖻 📋 Pedido                            |         |          |                |         |                      |                                                                                                    |                                                                                                    |                                                                                                    |                                                                                                    |                                   |                              |           |                                                                                |                                                                                              |                                |            |            |
| 🗄 📋 Preço                             |         | _        |                |         |                      |                                                                                                    |                                                                                                    |                                                                                                    |                                                                                                    |                                   |                              |           |                                                                                |                                                                                              |                                |            |            |
| 🕀 📋 Pre vendas                        |         | -        |                |         |                      |                                                                                                    |                                                                                                    |                                                                                                    |                                                                                                    |                                   |                              |           |                                                                                |                                                                                              |                                |            |            |
| 🕀 📋 Produção                          |         |          |                |         |                      |                                                                                                    |                                                                                                    |                                                                                                    |                                                                                                    |                                   |                              |           |                                                                                |                                                                                              |                                |            |            |
| 🛨 📋 Programação                       |         |          |                |         |                      |                                                                                                    |                                                                                                    |                                                                                                    |                                                                                                    |                                   |                              |           |                                                                                |                                                                                              |                                |            |            |
| 🛨 🔄 Reserva                           |         |          |                |         |                      |                                                                                                    |                                                                                                    |                                                                                                    |                                                                                                    |                                   |                              |           |                                                                                |                                                                                              |                                |            |            |
| H RMA Cliente                         |         |          |                |         |                      |                                                                                                    |                                                                                                    |                                                                                                    |                                                                                                    |                                   |                              |           |                                                                                |                                                                                              |                                |            |            |
| H RMA Fornecedor                      |         |          |                |         |                      |                                                                                                    |                                                                                                    |                                                                                                    |                                                                                                    |                                   |                              |           |                                                                                |                                                                                              |                                |            |            |
|                                       |         |          |                |         |                      |                                                                                                    |                                                                                                    |                                                                                                    |                                                                                                    |                                   |                              |           |                                                                                |                                                                                              |                                |            |            |
|                                       |         |          |                |         |                      |                                                                                                    |                                                                                                    |                                                                                                    |                                                                                                    |                                   |                              |           |                                                                                |                                                                                              |                                |            |            |
| Giltrar                               |         |          |                |         |                      |                                                                                                    |                                                                                                    |                                                                                                    |                                                                                                    |                                   |                              |           |                                                                                |                                                                                              |                                |            |            |
| Dredute Filtrar                       |         |          |                |         |                      |                                                                                                    |                                                                                                    |                                                                                                    |                                                                                                    |                                   |                              |           |                                                                                |                                                                                              |                                |            |            |
| Bánida                                |         |          |                |         |                      |                                                                                                    |                                                                                                    |                                                                                                    |                                                                                                    |                                   |                              |           |                                                                                |                                                                                              |                                |            |            |
| apresentacao.objectdata.              | com.bi  | ·/transf | erencia/       | recebe  | er/voltar            |                                                                                                    |                                                                                                    |                                                                                                    |                                                                                                    |                                   |                              |           |                                                                                |                                                                                              | GERADA EM(aja                  | ax): 0.0   | 032448846  |
| conhecimento                          | ^       | ~        | <u>R</u> ealça | ir tudo | Difere <u>n</u> ciar | maiúsculas,                                                                                                    | /minúsculas                                                                                                    | Ocorrênci                                                                                                    | a 1 de 14                                                                                                    |                                   |                              |           |                                                                                |                                                                                              |                                |            | ×          |

Clique em gravar e conclua a transferência.

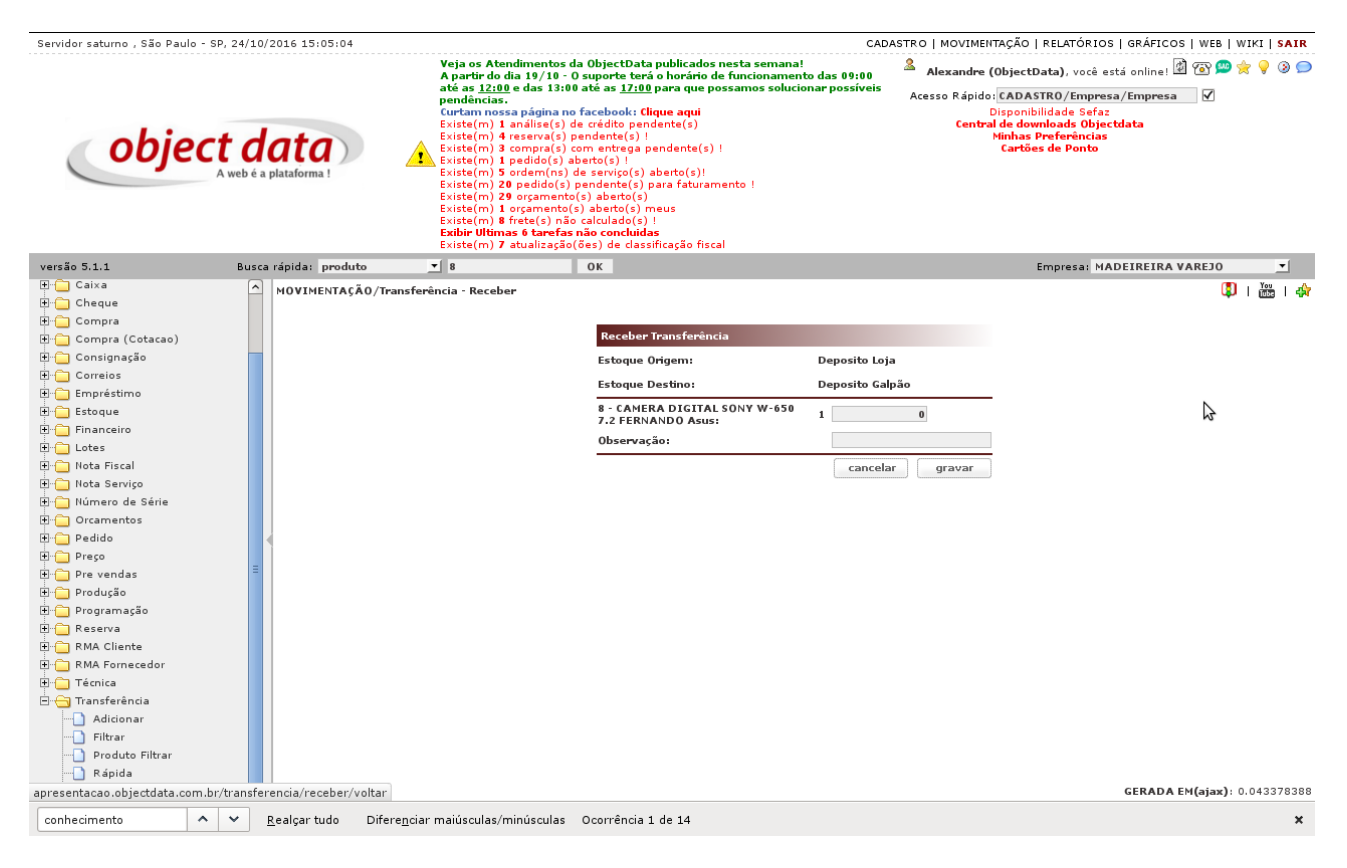

## Transferência Rápida

A transferência rápida, efetua a transferência imediata de um depósito para outro sem a confirmação, e é feita um produto de cada vez.

Digite o código do produto ou sua descrição para a busca.

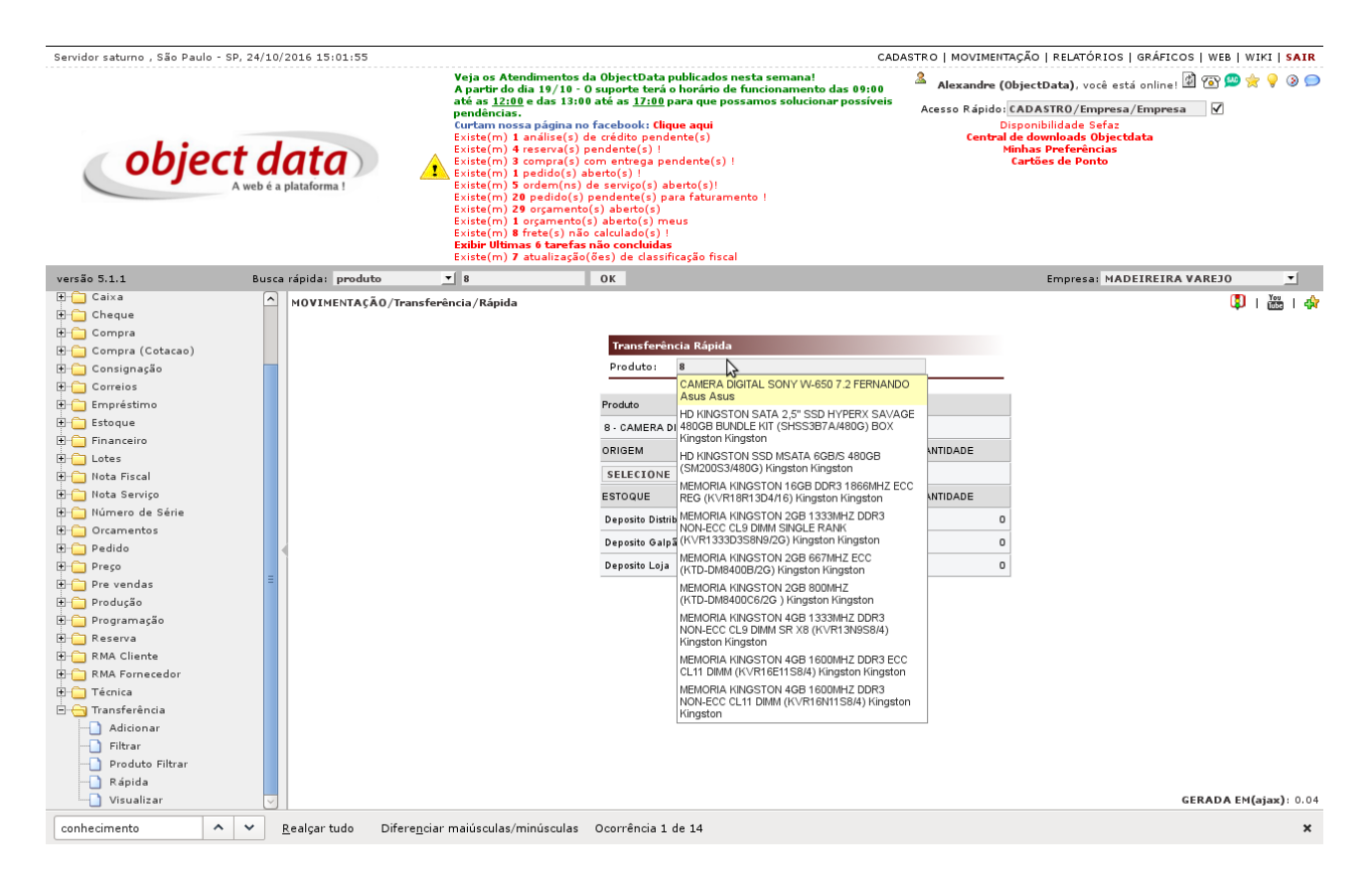

Selecione o depósito de origem e destino, a quantidade e clique em gravar.

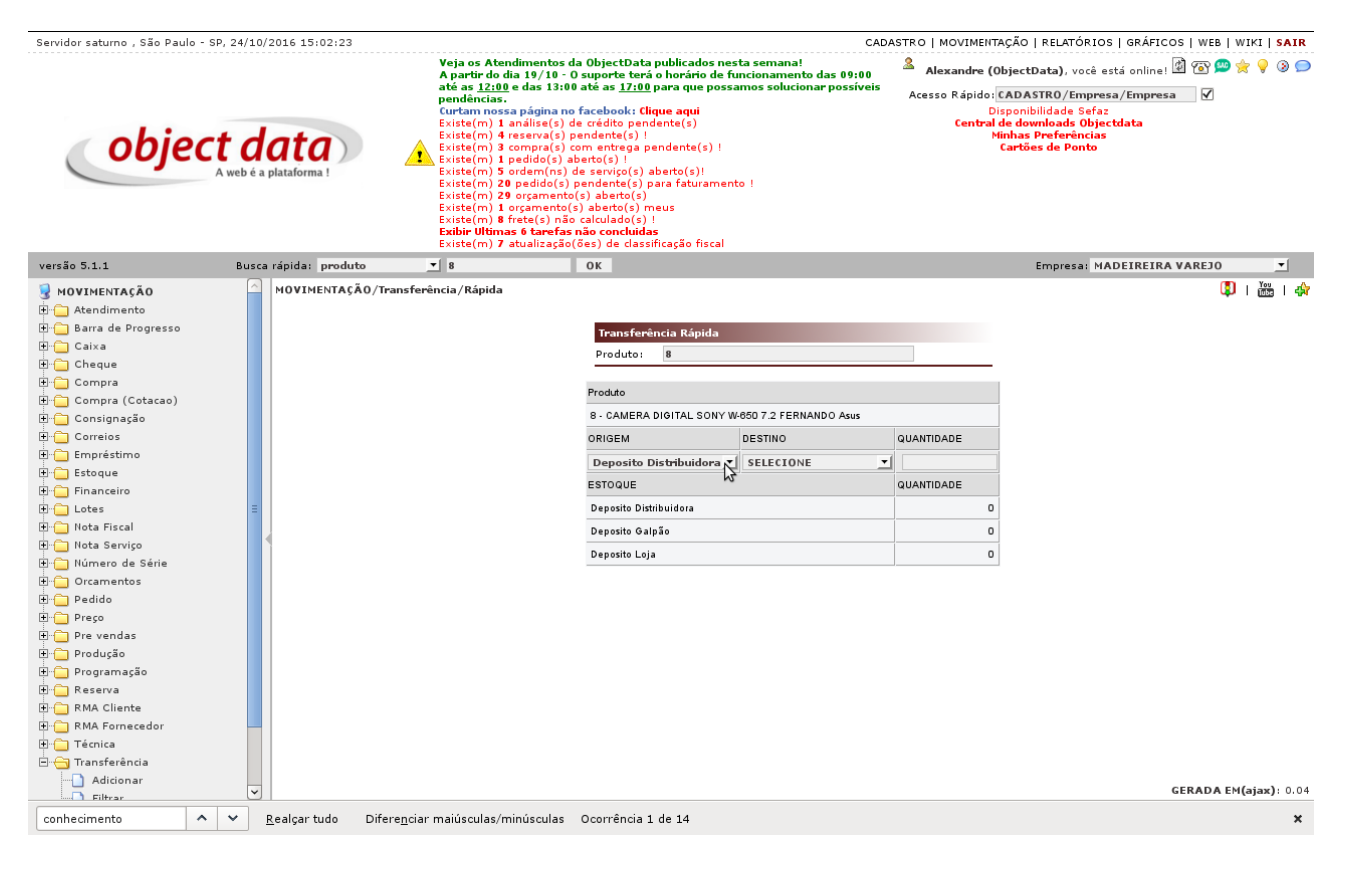

Pronto ! Sua transferência foi concluída.

## Quantidade Temporária

Como dito anteriormente, a quantidade temporária é uma espécie de reserva do produto. Os motivos pode ser vários, o produto pode estar em trânsito de um estoque para o outro, ou reservado para venda, ou mesmo em uma pré-venda, processo que já está com a negociação aprovada apenas em processo de emissão de nota fiscal, etc, enfim podem existir situações diversas.

É possível listar todos os produtos que possuem quantidades temporárias no sistema, vá em MOVIMENTAÇÃO/Estoque/Quantidade Temporária.

| 🔊 Aplicativos Locais Sistema 🚃                                                                                                    | . 🗟 🥡 😫 🛛 💽                  | ) 🖸 🛃 💽 🔍 🖏 🔄 🕘                                                                                                    | 01 🔽                                                                                                    |                                                 | Se                                                                                               | eg 24 Out, 14:                                                           | 09:29     | 89       | al 🗈         |
|----------------------------------------------------------------------------------------------------|------------------------------|----------------------------------------------------------------------------------------------------|----------------------------------------------------------------------------------------------------|-------------------------------------------------|--------------------------------------------------------------------------------------------------|--------------------------------------------------------------------------|-----------|----------|--------------|
|                                                                                                    |                              | Object Data - A Web é a Plata                                                                                                    | forma! - Mozilla Fire                                                                                                    | fox                                             |                                                                                                  |                                                                          |           |          |              |
| Object Data - A Web é a Plat 🗙 🛛 O                                                                                                    | bject Data - A Web é a Plat. | 🗙 👍                                                                                                    |                                                                                                    |                                                 |                                                                                                  |                                                                          |           |          |              |
| ( ) apresentacao.objectdata.c                                                                                                    | .com.br/intranet/main?time=  | 1477324580                                                                                                    | C                                                                                                    | 🔍 Pesquisar                                     |                                                                                                  | ☆ 自                                                                      |           | 俞        | ≡            |
| 🛅 Mais visitados 🗸 🌎 Falha no carrega                                                                                                    | 🛞 coverage 🛭 💕 Manu          | ual de Refer 👖 O Antagonista M                                                                                                    | Linux Kernel Doc 🕵 El                                                                                                    | eiçőes America 🔃 Qt for                         | Android Ex                                                                                       | pbp PHP: htm                                                             | special   |          | **           |
| Servidor saturno , São Paulo - SP, 24/10/2                                                                                                    | 2016 14:09:28                |                                                                                                    |                                                                                                    | CADASTRO   MOVIMEN                              | TAÇÃO   RELAT                                                                                    | ÓRIOS   GRÁ                                                              | ICOS   WE | B   WIKI | SAIR         |
| <b>object de</b><br>Aweb é a p                                                                                                    | ata 1                        | Veja os Atendimentos da ObjactData pub<br>A partir da 19/10 - 0 suporte terá o ha<br>tati as 12:00 e das 13:00 até as 17:00 para<br>pendiancias.<br>Curtam nossa página no facebook: Clique<br>Existam 1 padidos novos na expedição<br>Existem (1 análise(s) da crédito pendent<br>Existem (1 reserva(s) pendente(s)  <br>Existem (1 pedido(s) aberto(s)  <br>Existem (2 ordem(ns) da exvipo(s) aberto<br>Existem (2 ordem(ns) da exvipo(s) aberto<br>Existem (1 orgamento(s) aberto(s) para<br>Existem (1 orgamento(s) aberto(s) meus<br>Existem (1 orgamento(s) aberto(s) meus<br>Existem (1 arcelso não concluidas<br>Existem (1 a tualização(625) de dassifica | licados nesta semana!<br>orário de funcionamento da<br>a que possamos solucionar<br>aqui<br>e(s)<br>to(s)!<br>faturamento ! | Is 09:00<br>possiveis Acesso Rápido:<br>Central | ObjectData),<br>CADASTRO/E<br>Disponibilidade<br>de downloads<br>tinhas Preferi<br>Cartões de Pr | você está onlii<br>Empresa/Empi<br>Sefaz<br>Objectdata<br>ências<br>ônto | ne! 🖄 🔞   | 🕮 🚖 🌳    | 3 🗩          |
| versão 5.1.1 Busca                                                                                                    | rápida: produto              | - 8 OK                                                                                                    |                                                                                                    |                                                 | Empres                                                                                           | sa: MADEIRE                                                              | RA VAREJ  | 0        | •            |
| 🗄 🗀 Compra (Cotacao)                                                                                                    | MOVIMENTAÇÃO/Estoque/        | Quant Temporária                                                                                                    |                                                                                                    |                                                 |                                                                                                  |                                                                          | filtrar   | 🗊 i 📸    | å I 🔅        |
| ⊕ 📋 Consignação                                                                                                    |                              |                                                                                                    |                                                                                                    |                                                 |                                                                                                  |                                                                          |           |          |              |
| Correios                                                                                                    | CÓD                          | PRODUTO                                                                                                    | FABRICANTE                                                                                                    | LOCALIZAÇÃO                                     | QUANTIDADE                                                                                       | TEMPORÁRIA                                                               | SALDO     |          |              |
| Emprestimo                                                                                                    | 4                            | CABO VGA FCV3-1 M X M 4M Asus                                                                                                    | Asus                                                                                                    |                                                 | -24                                                                                              | 12                                                                       |           | -36      |              |
| Adicionar                                                                                                    | 8                            | CAMERA DIGITAL SONY W-850 7.2 FERNANDO                                                                                                    | Asus                                                                                                    |                                                 | 8                                                                                                | 8                                                                        |           | 0        |              |
| Data de Validade                                                                                                    | 15                           | MOUSE FAMO-01 USB C/ LED PRATA Laser                                                                                                    | Laser                                                                                                    |                                                 | 93                                                                                               | 1                                                                        |           | 92       |              |
| Escolute rintar<br>Escolute rintar<br>Importar<br>Importar Localização<br>Movimento<br>Produto Filtrar<br>Quant Temporida<br>Retalho Adicionar<br>Retalho Adicionar<br>Retalho Filtrar<br>Cluses<br>Intos Fiscal<br>Intos Fiscal<br>Intos Serviço<br>Morrison<br>Nota Serviço |                              | h primeira -                                                                                                    | «ANTERIOR PRÓXIMA≯                                                                                                    | ültima н 🎲 🔀 🔀 🖬                                |                                                                                                  |                                                                          | GERADA    | funçi    | <b>jes: </b> |
| 🕞 🕒 Object Data - A Web é                                                                                                    | Terminal 1                   | Terminal                                                                                                    |                                                                                                    |                                                 |                                                                                                  |                                                                          |           |          |              |
| Sobject Data - A web e                                                                                                    |                              | - remina                                                                                                    |                                                                                                    |                                                 |                                                                                                  |                                                                          |           |          |              |

Para visualizar o que gerou a quantidade temporária clique na lupa.

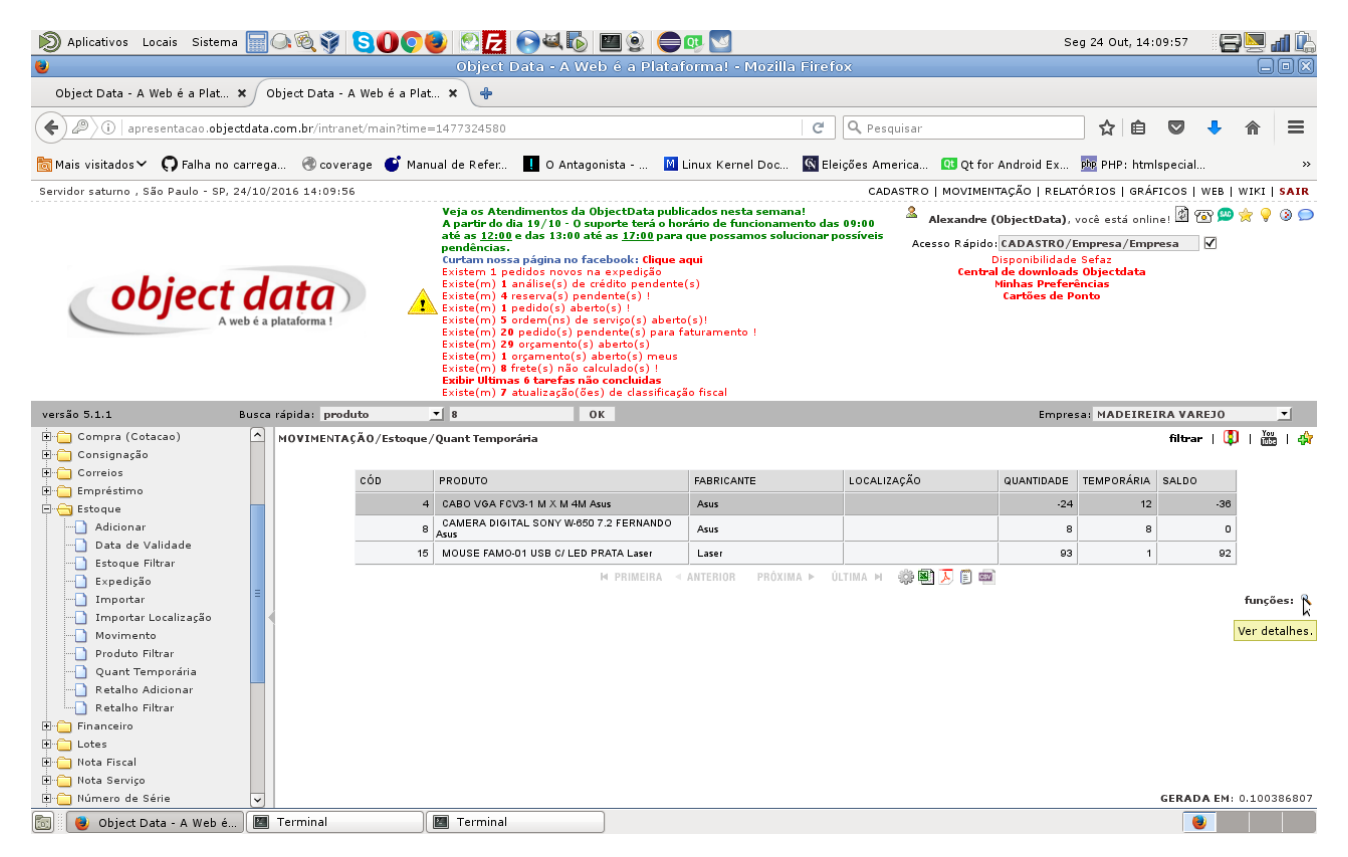

Será listado tudo que gerou quantidade temporária podendo ser pedido ou transferências.

| 🔊 Aplicativos Locais Sistema 🗐 🔍 🍭 🌍 🕓                   | ) 🕘 🔁 💽 🔍 🖏 🛄 🧕                   | ) 🛑 💀 🔽                  |                              | Seg 24 Out, 14:10:13           | 8940             |
|----------------------------------------------------------|-----------------------------------|--------------------------|------------------------------|--------------------------------|------------------|
| •                                                        |                                   |                          |                              |                                |                  |
| Object Data - A Web é a Plat 🗙 Object Data - A Web é a P | Plat 🗙 💠                          |                          |                              |                                |                  |
| ( ) apresentacao.objectdata.com.br/intranet/main?tim     | ne=1477324580                     |                          | C Q Pesquisar                | ☆ 自 ♥ -                        | ▶ ⋒ ≡            |
| 🛅 Mais visitados 🌱 🎧 Falha no carrega 🛞 coverage 💕 M     | lanual de Refer 🚺 O Antagonista - | M Linux Kernel Doc 🤇     | Eleições America 💶 Qt for An | droid Ex 📴 PHP: htmlspecial    | **               |
| Servidor saturno , São Paulo - SP, 24/10/2016 14:10:11   |                                   |                          | CADASTRO   MOVIMENTAÇ        | ÃO   RELATÓRIOS   GRÁFICOS   W | EB   WIKI   SAIR |
|                                                          |                                   |                          |                              |                                | 🔁 ( 🔀            |
| MOVIMENTAÇÃO/Estoque/Quant Temporária                    |                                   |                          |                              | ¢                              | 🛅   🖨            |
|                                                          | 4 - CABO VGA FCV3-                | 1 M X M 4M Asus Deposito | Loja                         |                                |                  |
| 9                                                        | NANTIDADE DESCRIÇÃO               | USUÁRIO                  | DATA                         |                                |                  |
|                                                          | 1 Pedido 39/1                     | nascimento (ObjectData)  | 23/08/2016 09:49:30          |                                |                  |
|                                                          | 1 Pedido 80/1                     | nascimento (ObjectData)  | 15/09/2016 15:27:54          |                                |                  |
|                                                          | 5 Pedido 79/1                     | nascimento (ObjectData)  | 12/09/2016 17:15:15          |                                |                  |
|                                                          | 5 Pedido 79-a/1                   | nascimento (ObjectData)  | 12/09/2016 17:20:22          |                                |                  |
|                                                          | M PRIMEIRA 🗵 ANTERIOR I           | PRÓXIMA 🕨 ÚLTIMA 🍽 🌼 🖲   | 🔀 🗊 📼                        |                                | ।<br>स्रीत       |
|                                                          |                                   |                          |                              |                                |                  |
|                                                          |                                   |                          |                              |                                | _                |
|                                                          |                                   |                          |                              |                                | _                |
|                                                          |                                   |                          |                              |                                |                  |
|                                                          |                                   |                          |                              |                                |                  |
|                                                          |                                   |                          |                              |                                |                  |
|                                                          |                                   |                          |                              |                                | • 🖒              |
|                                                          |                                   |                          |                              |                                |                  |
|                                                          |                                   |                          |                              |                                |                  |
|                                                          |                                   |                          |                              |                                |                  |
|                                                          |                                   |                          |                              |                                |                  |
|                                                          |                                   |                          |                              |                                |                  |
|                                                          |                                   |                          |                              |                                |                  |
|                                                          |                                   |                          |                              | GERADA EM: 0                   | ).048921998      |
| H- Numero de Serie                                       |                                   |                          |                              | GERADA                         | EM: 0.100386807  |
| 🔯 🛛 😼 Object Data - A Web é 🛛 🖾 Terminal                 | 🔲 Terminal                        |                          |                              |                                |                  |

## Estoque

Estoque é unidade mínima de armazenamento de produto dentro do sistema. Ele pertence a um depósito, ou em outras palavras um depósito é composto por diversos estoques. Cada produto tem necessáriamente um estoque dentro de um depósito. Porém pode existir situações em que se pode ter mais de um estoque. O motivo podem ser vários, o produto precisa ser colocado em dois lugares diferentes, ou ainda, separar lotes de fabricação diferentes.

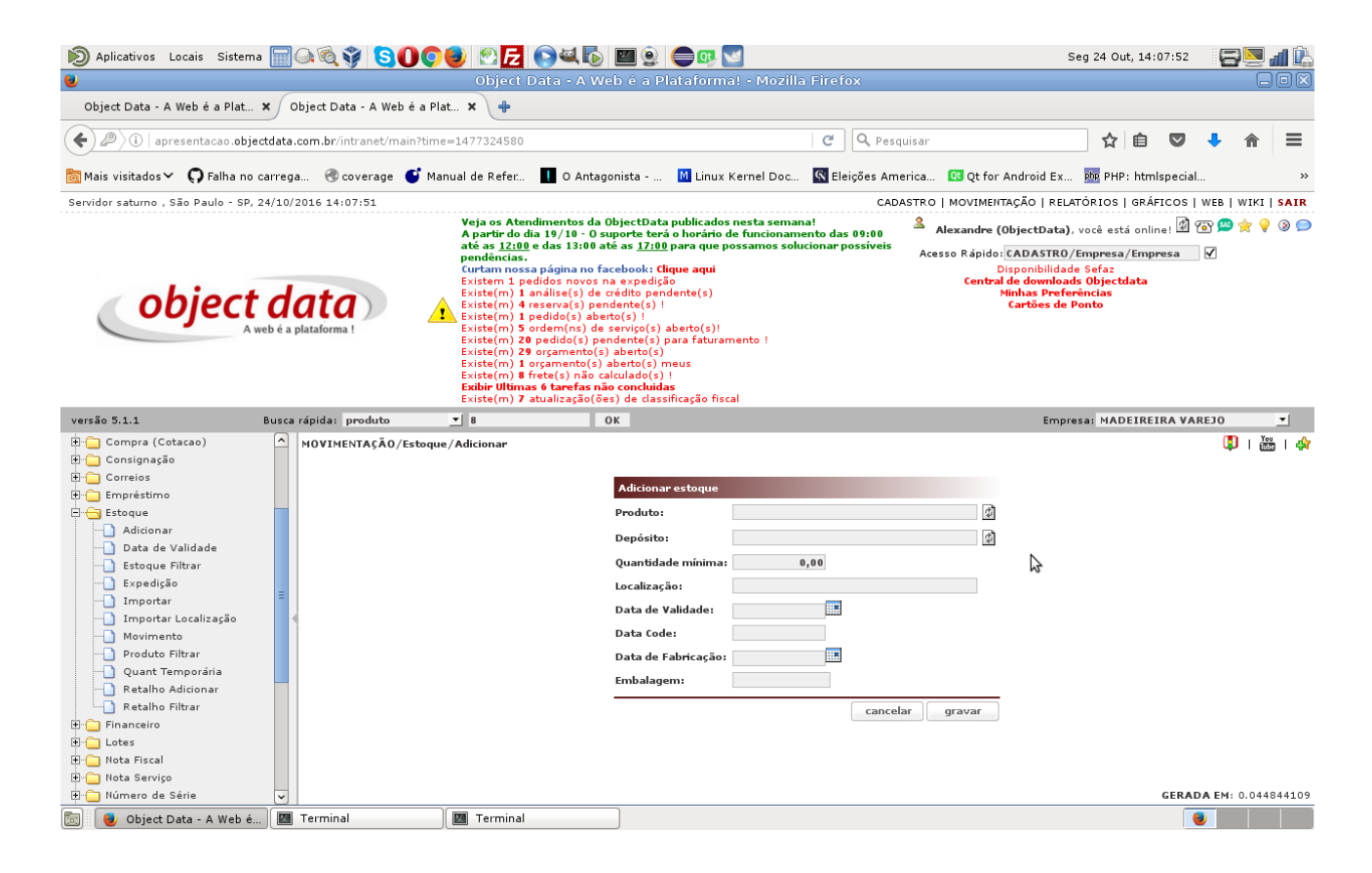

Para se criar um novo estoque vá em MOVIMENTAÇÃO/Estoque/Adicionar, selecione o produto e o depósito. Após clique em gravar.

Pode ser necessários efetuar a busca do produto em um estoque específico. A permissão MOVIMENTAÇÃO/Estoque/Estoque Filtrar, irá permitir efetuar a busca informando o depósito e o nome da localização. Na tela anterior é possível criar um depósito com uma localização para ele, exemplo "rua a estante 3". Muitos clientes criam códigos da localização exemplo "zh14". É possível digitar o nome dessa localização para filtrar um estoque.

#### CAPÍTULO 7. ESTOQUE

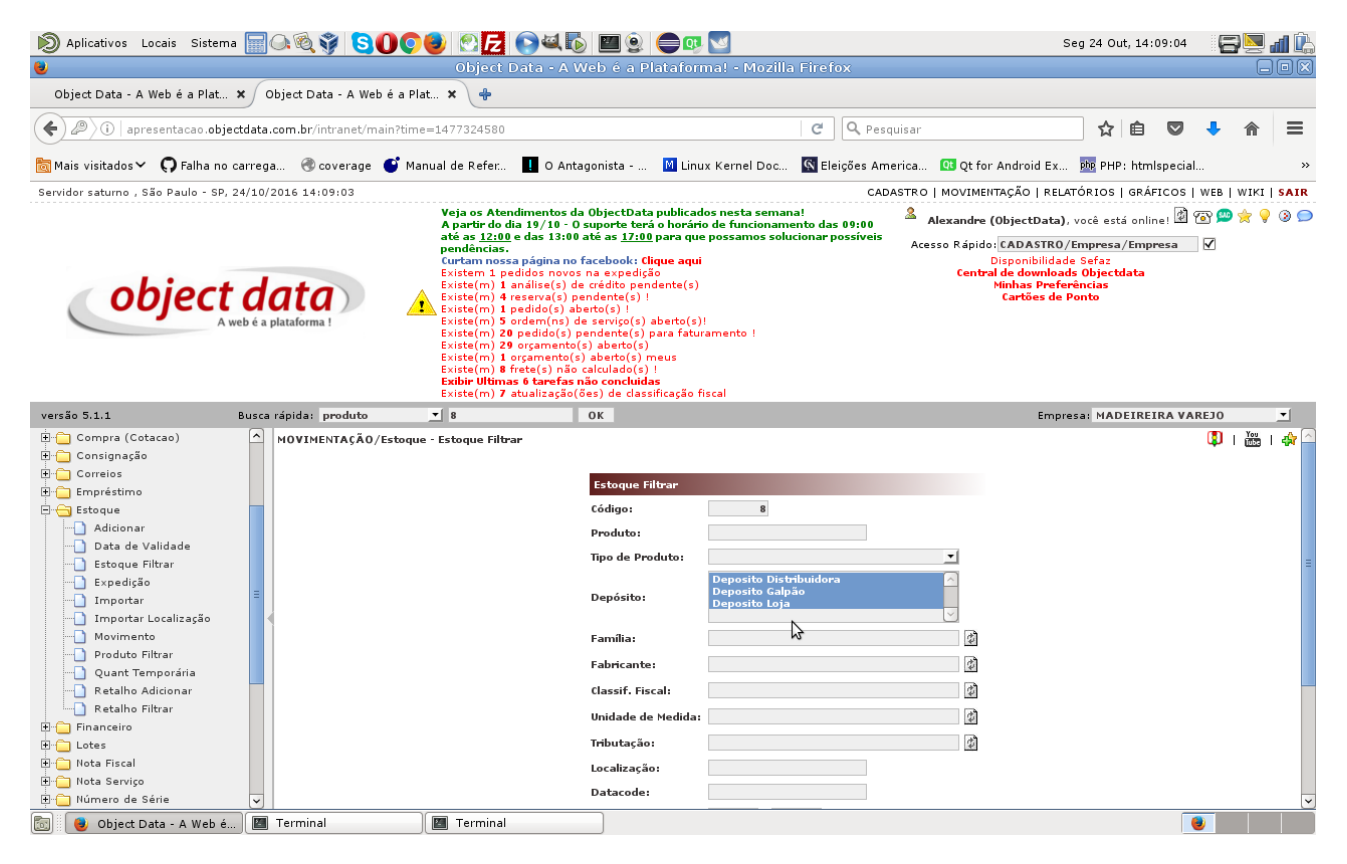

A busca irá apontar várias linhas de resultado para o mesmo produto. Cada um deles um estoque em um depósito.

| 🔊 Aplicativos Locais Sistema 📰 🔾 🍭                                                                                                    | ) SOCI 🖸                                                                                                    | 04           | و 🔟 🧕       |          | y 💌        |              |            |              |                   |           | Seg 2    | 4 Out, 14 | :09:16        |         | al 🖒             |
|----------------------------------------------------------------------------------------------------|----------------------------------------------------------------------------------------------------|--------------|-------------|----------|------------|--------------|------------|--------------|-------------------|-----------|----------|-----------|---------------|---------|------------------|
| ا                                                                                                    | Objec                                                                                                    | t Data - A   | Web é a P   | latafo   | rma! - Mo  | zilla Firefo | ох         |              |                   |           |          |           |               | E       |                  |
| Object Data - A Web é a Plat 🗙 🖉 Object Dat                                                                                                    | a - A Web é a Plat 🗙 👍                                                                                                    |              |             |          |            |              |            |              |                   |           |          |           |               |         |                  |
| ( ) apresentacao.objectdata.com.br/ir                                                                                                    | tranet/main?time=147732458                                                                                                    | 30           |             |          |            | C            | Q Pesquis  | sar          |                   |           |          | ☆ 自       | ♥ ♣           | ⋒       | ≡                |
| 🛅 Mais visitados 🗸 🍳 Falha no carrega 🛞 c                                                                                                    | Mais visitados 🗸 ᠺ Falha no carrega 🛞 coverage 🧉 Manual de Refer 👖 O Antagonista 📓 Linux Kernel Doc 🔯 Eleições America 💷 Qt for Android Ex 🕺 PHP: htmlspecial 🔹 |              |             |          |            |              |            |              |                   |           |          |           |               |         |                  |
| Servidor saturno , São Paulo - SP, 24/10/2016 14:0                                                                                                    | 19:15                                                                                                    |              |             |          |            |              | CADAS      | TRO          | MOVIMENT          | TAÇÃO   F | RELATÓR  | IOS   GR/ | ÁFICOS   WEB  | WIKI    | SAIR             |
| Veja os Atendimentos da ObjectData publicados nesta semanal         Apartir do da i 19/10 = 0 suporte toris o horário de funcionamento das 09:00<br>até as 12:00 e das 13:00 e das 13:00 para que possamos solucionar possíveis<br>curtam nossa página no facebook: (fique aqui<br>Existem 1) pedidos novos na expedição<br>Existem 1) pedidos novos na expedição<br>Existem 1) pedidos novos na expedição<br>Existem 1) pedidos para faturamento !<br>Existem 1) 20 organento(s) aberto(s)!<br>Existem 20 organento(s) aberto(s)!<br>Existem 20 organento(s) aberto(s)!<br>Existem 1) Pedidos para faturamento !<br>Existem 20 organento(s) aberto(s)!<br>Existem 1) Pedidos para faturamento !<br>Existem 20 organento(s) aberto(s)!<br>Existem 1) Pedidos para faturamento !<br>Existem 1) Pedidos para faturamento !<br>Existem 20 organento(s) aberto(s) meus<br>Existem 1) Pedidos para faturamento !<br>Existem 1) Pedidos para faturamento !<br>Existem 1) Pedidos para |                                                                                                    |              |             |          |            |              |            |              |                   |           |          |           |               |         |                  |
| versão 5.1.1 Busca rápida:                                                                                                    | produto _ 8                                                                                                    | , accunzação | ок          | Sincayao | - Hocur    |              |            |              |                   | Er        | mpresa:  | MADEIRI   | EIRA VAREJO   |         | •                |
| 🗈 🦳 Compra (Cotacao) 📃 🛆 MOVIME                                                                                                    | NTAÇÃO/Estoque - Estoque Fi                                                                                                    | iltrar       |             |          |            |              |            |              |                   |           |          |           | nova busca    | i 🗘 i   | You              |
| Consignação     Cón DE:     Cón DE:                                                                                              | SCRIÇÃO REFERÊNCIA FAMÍLIA                                                                                                    | FABRICANTE   | LOCALIZAÇÃO | MOEDA    | QUANTIDADE | TEMPORÁRIA   | DISPONÍVEL | QTD.<br>MIN  | CUSTO             | VAREJO    | PREÇO3   | PREÇO4    | DISTRIBUIDORA | VEND/   | CLASS.<br>FISCAL |
| Adicionar     Data de Validade     Content de Validade                                                                                                    | NARA<br>TAL<br>Y W-650<br>NAND O                                                                                                    | Asus         |             |          | 8          | 8            | o          | o            | 220,00000<br>0000 | 2.920,40  | 2.942,91 | 778,34    | 3.184,14      | sim     | 8471.60          |
| Excepte Findrar     Excepte Findrar     Importar     Importar Localização     Endecimante Endecimante Endecimante Endecimante Endecimante Endecimante Endecimante Endecimante Endecimante     Endecimante Endecimante Endecimante Endecimante Endecimante Endecimante Endecimante     Endecimante Endecimante     Endecimante Endecimante     Endecimante Endecimante     Endecimante Endecimante     Endecimante     End                                                                                            | MERA<br>TAL<br>Y W-650<br>NANDO                                                                                                    | Asus         |             |          | ٥          | o            | O          | o            | 220,00000<br>0000 | 2.920,40  | 2.942,91 | 778,34    | 3.184,14      | sim     | 8471.60          |
| Quant Temporária 8 500<br>Quant Temporária 8 500<br>Retalho Adicionar Asur                                                                                                    | MERA<br>TAL<br>Y W-850<br>NANDO                                                                                                    | Asus         |             |          | 0          | O            | D          | o            | 220,00000<br>0000 | 2.920,40  | 2.942,91 | 778,34    | 3.184,14      | sim     | 8471.60          |
| Financeiro                                                                                                    |                                                                                                    |              | M PRIM      | EIRA 🖪   | ANTERIOR   | PRÓXIMA ►    | ÚLTIMA M   | ()) <b>E</b> | ) 🗾 🗐 🖷           | 2         |          |           |               |         |                  |
| E Cotes                                                                                                    |                                                                                                    |              |             |          |            |              |            |              |                   | fı        | inções:  | / 🤇 🛈     | 🗅 🔥 🐻 兌       | , 🖪 🧿   | 0 😑              |
| H- Nota Fiscal                                                                                                    |                                                                                                    |              |             |          |            |              |            | 3            |                   |           |          |           |               |         | 1020502          |
| 🗉 🗋 Número de Série 🗸 🧹                                                                                                    |                                                                                                    |              |             |          |            |              |            |              |                   |           |          |           |               | axj: 0. | >                |
| 🐻 🕑 Object Data - A Web é 🔟 Termina                                                                                                    | 🔳 Termin                                                                                                    | al           |             |          |            |              |            |              |                   |           |          |           | 8             |         |                  |

 $\acute{\rm E}$  possível visualizar todos os estoques de um determinado produto localizando o produto e clicando na lupa para ver seus detalhes.

| Estoque 🔮                 |             |          |             |               |         |           |          |         |          |           |            |                |         |
|---------------------------|-------------|----------|-------------|---------------|---------|-----------|----------|---------|----------|-----------|------------|----------------|---------|
| Depósito                  | Localização |          |             |               | Embalag | gem       | Quantida | de      | Minima   |           | Temporária | Funções        |         |
| Deposito Loja             |             |          |             | N             |         |           |          | 8       |          | 0         |            | 8 🥖 🗸 🕑        | 📎 🛈 🔁   |
| Deposito Distribuidora    |             |          |             | 15            |         |           |          | 0       |          | 0         |            | 0 🥖 🗸 🕑        | N 🔊 🛈 😫 |
| Deposito Galpão           |             |          |             |               |         |           |          | 0       |          | 0         |            | 0 🥖 🗸 🕑        | ( 🃎 🕕 🦉 |
| Estoques<br>Desativados   |             |          |             |               |         |           |          |         |          |           |            |                |         |
| Depósito                  | Localização |          |             |               | Embalag | gem       | Quantida | de      | Minima   |           | Temporária | Funções        |         |
| Não existem estoques desa | tivados.    |          |             |               |         |           |          |         |          |           |            |                |         |
| Preco                     |             |          |             |               |         |           |          |         |          |           |            |                |         |
| Tabela                    |             | Desconto | Custo O     | Custo         | VAREIO  | %\/ARE IO | Dieco3   | Sereco3 | nreco4   | %nreco4   |            | *DISTRIBUIDORA | Funcões |
| Tabela de Preco Loia      |             | 0.00     | 0.000000000 | 220.000000000 | 908.00  | 312.73    | 915.00   | 315.91  | 242.00   | 10.00     | 990.00     | 350.00         | / q 强   |
| , ,                       |             |          |             |               |         |           |          |         |          |           |            |                |         |
| Empresa                   |             |          |             |               |         |           |          |         |          |           |            |                |         |
| Empresa                   |             |          |             |               |         |           |          |         | Nome Fa  | ntasia    |            | Venda          | Funções |
| MADEIREIRA VAREJO LTD     | A           |          |             |               |         |           |          |         | MADEIRE  | IRA VARE  | 10         | sim            | 8       |
| INFORMATICA VAREJO LD     | ТА          |          |             |               |         |           |          |         | INFORMA  | TICA VAR  | EJO        | sim            | 8       |
| ELETRONICA VAREJO LTI     | A           |          |             |               |         |           |          |         | ELETRO   | NICA VARE | JO         | sim            | 8       |
| ECOMMERCE OBJECTDA        | A           |          |             |               |         |           |          |         | ECOMME   | RCE OBJE  | CTDATA     | sim            | 1       |
| LIVRARIA LDTA             |             |          |             |               |         |           |          |         | LIVRARIA | ۱.<br>۱   |            | sim            | 1       |
| Documento 🗳               |             |          |             |               |         |           |          |         |          |           |            |                |         |
| Documento                 |             |          |             |               |         |           |          |         |          |           |            | Fun            | ções    |
| Documento<br>Publicado    |             |          |             |               |         |           |          |         |          |           |            |                |         |
| Documentos Publicados     |             |          |             |               |         |           |          |         |          |           |            | Fun            | ções    |

# Expedição

A expedição tem como objetivo permitir o gerenciamento dos pedidos a serem entregues. Em MOVIMENTAÇÃO/Estoque/Expedição, é possível listar todos os pedidos. Os passos da expedição constituem em:

- 1. novo: o pedido acabou de chegar na expedição
- 2. separando: o pedido nesse momento está sendo separado por alguém. E importante o uso dessa etapa quando existe mais de uma pessoa trabalhando no estoque e tem por objetivo evitar que duas pessoas separem o mesmo pedido.
- 3. separado: o pedido se encontra separado
- 4. enviado: a transportadora já retirou o produto, ou outro meio de entrega se encontra em posse do pedido para efetuar a entrega
- 5. entregue: o pedido já foi entregue, sob esse passo o pedido irá desaparecer da expedição em 48 horas.

| servidor saturno , São Paulo - SP,                         | 24/10/20    | )16 14:11:16 | 5    |          |                                                                                                    |                                                                                                    |                                                                                                    |                                                                                           |                                                        |                                   | CADASTRO                                     | MOVIMENTA                                       | AÇÃO   RELATÓRIOS                                                                                                    | S   GRÁFICOS                          | WEE   | B   WIKI   S |
|------------------------------------------------------------|-------------|--------------|------|----------|----------------------------------------------------------------------------------------------------|----------------------------------------------------------------------------------------------------|----------------------------------------------------------------------------------------------------|-------------------------------------------------------------------------------------------|--------------------------------------------------------|-----------------------------------|----------------------------------------------|-------------------------------------------------|----------------------------------------------------------------------------------------------------|---------------------------------------|-------|--------------|
| object                                                     | web é a pla | ataforma !   |      | <u>.</u> | Veja os Atend<br>A partir do dia<br>até as <u>12:00</u> e<br>pendências.<br>Curtam nossa<br>Existem 1 pec<br>Existe(m) 1 a<br>Existe(m) 1 p<br>Existe(m) 20<br>Existe(m) 20<br>Existe(m) 20<br>Existe(m) 8 fr<br>Existe(m) 8 fr<br>Existe(m) 7 al | imentos da Objece<br>in 19/10 - O suport<br>das 13:00 atte as<br>página no facebo<br>idos novos na ex-<br>valise(s) de crédit<br>serva(s) pendent<br>serva(s) pendent<br>serva(s) abetro(s)<br>abetro(s) abetro<br>sçamento(s) abetro<br>sçamento(s) abetro<br>sçamento(s) abetro<br>scalcula<br>6 tarefas não con<br>ualização(cões) di | tData pu<br>te terá o l<br><u>17:00</u> pa<br>pok: Clique<br>pedição<br>to penden<br>e(s) !<br>) !<br>so(s) abe<br>te(s) para<br>to(s) para<br>to(s) meu<br>ido(s) !<br>so(s) meu<br>ido(s) ! | blicado<br>norário<br>ra que (<br>a aqui<br>te(s)<br>te(s)!<br>a fatura<br>s<br>a gão fis | s nesta se<br>de funcior<br>possamos<br>mento !<br>cal | mana!<br>namento da<br>solucionar | ns 09:00 <sup>2</sup> Ale<br>possíveis Acess | exandre (O<br>o Rápido:<br>Di<br>Central o<br>M | bjectData), você e<br>CADASTRO/Empress<br>sponibilidade Sefaz<br>de downloads Objec<br>inhas Preferências<br>Cartões de Ponto | stá online! 🕅<br>sa/Empresa<br>:tdata | ) 💽 ( | n 🔶 🚖        |
| versão 5.1.1                                               | Busca rá    | ápida: produ | uto  |          | • 8                                                                                                    | ОК                                                                                                    |                                                                                                    |                                                                                           |                                                        |                                   |                                              | _                                               | Empresa: MA                                                                                                    | DEIREIRA V                            | AREJ  | D            |
| 🗄 📋 Compra (Cotacao)                                       | <u>^</u>    |              |      |          |                                                                                                    |                                                                                                    |                                                                                                    |                                                                                           |                                                        |                                   |                                              |                                                 |                                                                                                    |                                       |       |              |
| 🗈 📋 Consignação                                            |             |              |      |          |                                                                                                    | Expedie                                                                                                    | ção                                                                                                    |                                                                                           |                                                        |                                   |                                              |                                                 |                                                                                                    |                                       |       |              |
| 🗄 📋 Correios                                               |             |              |      |          |                                                                                                    | Tipo:                                                                                                    | Todo                                                                                                    | s                                                                                         |                                                        | <b>•</b>                          |                                              |                                                 |                                                                                                    |                                       |       |              |
| 🗄 🧰 Empréstimo                                             |             |              |      |          |                                                                                                    | Pedido:                                                                                                    |                                                                                                    |                                                                                           |                                                        |                                   |                                              |                                                 |                                                                                                    |                                       |       |              |
| Estoque                                                    |             |              |      |          |                                                                                                    | - Culubi                                                                                                    |                                                                                                    | 0                                                                                         |                                                        |                                   |                                              |                                                 |                                                                                                    |                                       |       |              |
| Adicionar                                                  |             |              |      |          |                                                                                                    | Cancela                                                                                                    | do: () s                                                                                                    | im 🖲                                                                                      | não                                                    |                                   |                                              |                                                 |                                                                                                    |                                       |       |              |
| Data de Validade                                           |             |              |      |          |                                                                                                    | Status                                                                                                    | N                                                                                                    | 0 <b>vo</b> C                                                                             | Separand                                               | lo 🔿 Sepa                         | rado 🔿 Enviado 🤇                             | Entregue                                        |                                                                                                    |                                       |       |              |
| Expedição                                                  |             |              |      |          |                                                                                                    | Ordem:                                                                                                    | Data                                                                                                    | Conclu                                                                                    | Isão                                                   | •                                 |                                              |                                                 |                                                                                                    |                                       |       |              |
|                                                            |             |              |      |          |                                                                                                    | Pedido                                                                                                    |                                                                                                    |                                                                                           |                                                        |                                   |                                              |                                                 |                                                                                                    |                                       |       |              |
| Importar Localização                                       |             |              |      |          |                                                                                                    | Cliente:                                                                                                    |                                                                                                    |                                                                                           |                                                        |                                   |                                              |                                                 |                                                                                                    |                                       |       |              |
| Movimento                                                  |             |              |      | TIDO     |                                                                                                    |                                                                                                    |                                                                                                    | 0.7                                                                                       |                                                        |                                   | uquápia                                      |                                                 |                                                                                                    |                                       | _     |              |
|                                                            |             | NÚMERO       | NOTA | PEDIDO   | CLIENTE                                                                                                    | NOME FANTASIA                                                                                                    | TOTAL                                                                                                    | ENVIO                                                                                     | CONCL.                                                 | ULT.ALT.                          | EXP VENDEDOR                                 | CEP                                             | TRANSPORTADORA                                                                                                    | EXPEDIÇÃO                             |       | FUNÇÕES      |
| Quant Temporária     Retalho Adicionar     Retalho Eiltrar |             | 78           |      | venda    | ADAMANTINA<br>SERVICOS<br>AUTOMOTIVOS<br>LTDA - ME                                                                                                    | ADAMANTINA<br>SERVICOS<br>AUTOMOTIVOS<br>LTDA - ME                                                                                                    | 80,41                                                                                                    |                                                                                           | 09/09/2016<br>09:57:47                                 | 09/09/2016<br>09:58:23            | Alexandre<br>(ObjectData                     | 36540-600                                       |                                                                                                    | NOVO                                  | •     | 3            |
|                                                            |             | 74           |      | venda    | CONSUMIDOR                                                                                                    | CONSUMIDOR                                                                                                    | 804,10                                                                                                    | )                                                                                         | 05/09/2016                                             | 05/09/2016                        | nascimento<br>(ObjectData                    | 11290-100                                       |                                                                                                    | NOVO                                  | -     | -            |
| E Lotes                                                    | =           | 69           |      | venda    | CONSUMIDOR                                                                                                    | CONSUMIDOR                                                                                                    | 80,47                                                                                                    |                                                                                           | 02/09/2016                                             | 02/09/2016<br>16:50:32            | nascimento<br>(ObjectData                    | 11290-100                                       |                                                                                                    | NOVO                                  | -     | 3            |
| - Nota Piscal                                              |             | 68           |      | venda    | CONSUMIDOR                                                                                                    | CONSUMIDOR                                                                                                    | 80,41                                                                                                    |                                                                                           | 02/09/2016                                             | 02/09/2016                        | nascimento<br>(ObjectData                    | 11290-100                                       |                                                                                                    | NOVO                                  | -     | 2            |
| E 🗋 Número de Série                                        |             | 67           |      | venda    | CONSUMIDOR                                                                                                    | CONSUMIDOR                                                                                                    | 3.090,00                                                                                                    | 0                                                                                         | 02/09/2016                                             | 02/09/2016<br>16:30:30            | nascimento<br>(ObjectData                    | 11290-100                                       |                                                                                                    | NOVO                                  | •     | 2            |
| Orcamentos                                                 |             | 65           | 21   | venda    | CONSUMIDOR                                                                                                    | CONSUMIDOR                                                                                                    | 402.05                                                                                                    | 5                                                                                         | 31/08/2016                                             | 31/08/2016                        | Adriano                                      | 11290-100                                       |                                                                                                    | NOVO                                  | •1    | 2            |
| E Pedido                                                   |             |              |      |          |                                                                                                    |                                                                                                    |                                                                                                    |                                                                                           | 31/08/2016                                             | 31/08/2016                        | nascimento                                   |                                                 |                                                                                                    |                                       | -     | -            |
| H Preço                                                    |             | 66           | 20   | venda    | CONSUMIDOR                                                                                                    | CONSUMIDOR                                                                                                    | 80,41                                                                                                    |                                                                                           | 11:26:56                                               | 11:29:30                          | (ObjectData                                  | ) 11290-100                                     |                                                                                                    | NOVO                                  | -     | <b>*</b>     |
| Pre vendas                                                 |             | 59           |      | venda    | CONSUMIDOR                                                                                                    | CONSUMIDOR                                                                                                    | 80,41                                                                                                    | 1                                                                                         | 29/08/2016                                             | 29/08/2016 11:07:36               | nascimento<br>(ObjectData                    | 11290-100                                       |                                                                                                    | NOVO                                  | •     | 2            |
|                                                            |             | 58           |      | venda    | CONSUMIDOR                                                                                                    | CONSUMIDOR                                                                                                    | 128,65                                                                                                    | 5                                                                                         | 29/08/2016                                             | 29/08/2016                        | nascimento<br>(ObjectData                    | 11290-100                                       |                                                                                                    | NOVO                                  | •     | -            |
| 🗈 📋 Programação                                            |             |              |      |          |                                                                                                    |                                                                                                    |                                                                                                    |                                                                                           |                                                        |                                   |                                              |                                                 |                                                                                                    |                                       |       |              |

Ao colocar como separado um formulário é aberto solicitando os campos a serem preechidos que será exibido na nota fiscal como Espécie: Caixa, Volume; Quantidade (de volumes); Peso bruto e líquido.

A transportadora tem função especial, além de sair na nota fiscal será possível selecionando ela criar o "conhecimento" que é uma espécie de rebico a ser assinado pela transportadora.

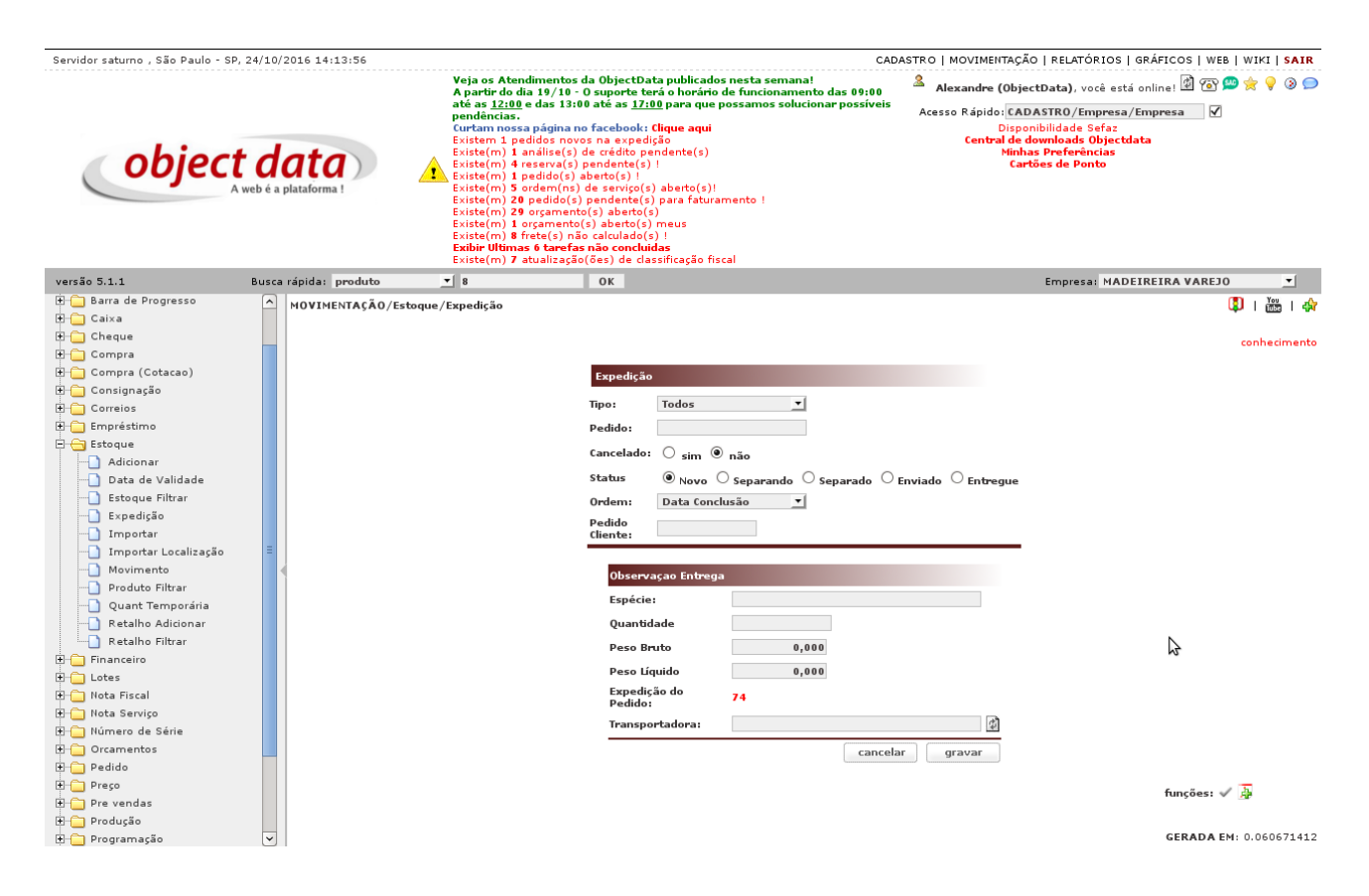

Enviado: Nesse caso outros campos são disponibilizados, podendo ser preenchido o conhecimento (número) de transporte do sedex.

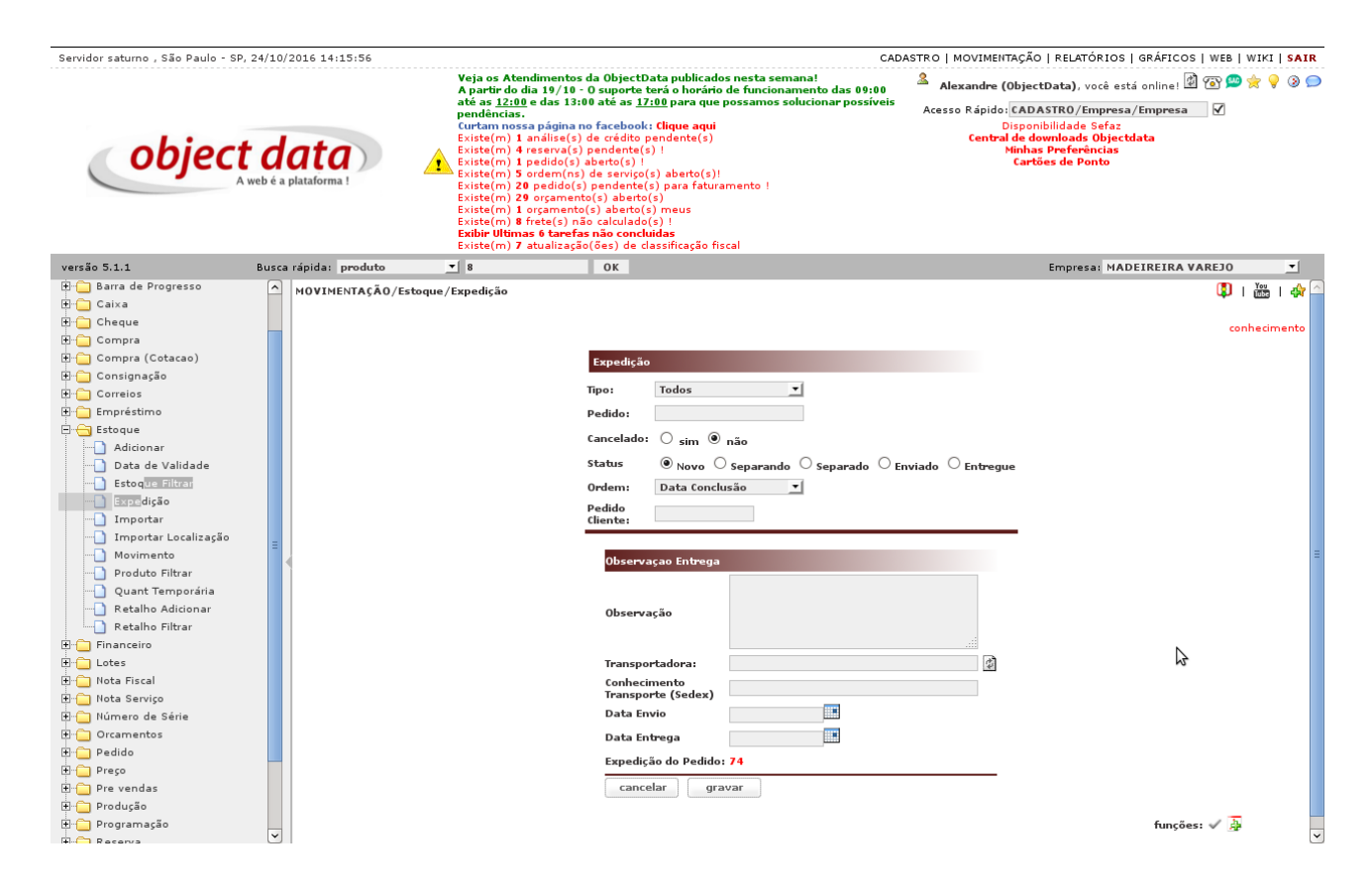

Entrega: mesmos campos do passo de enviado.

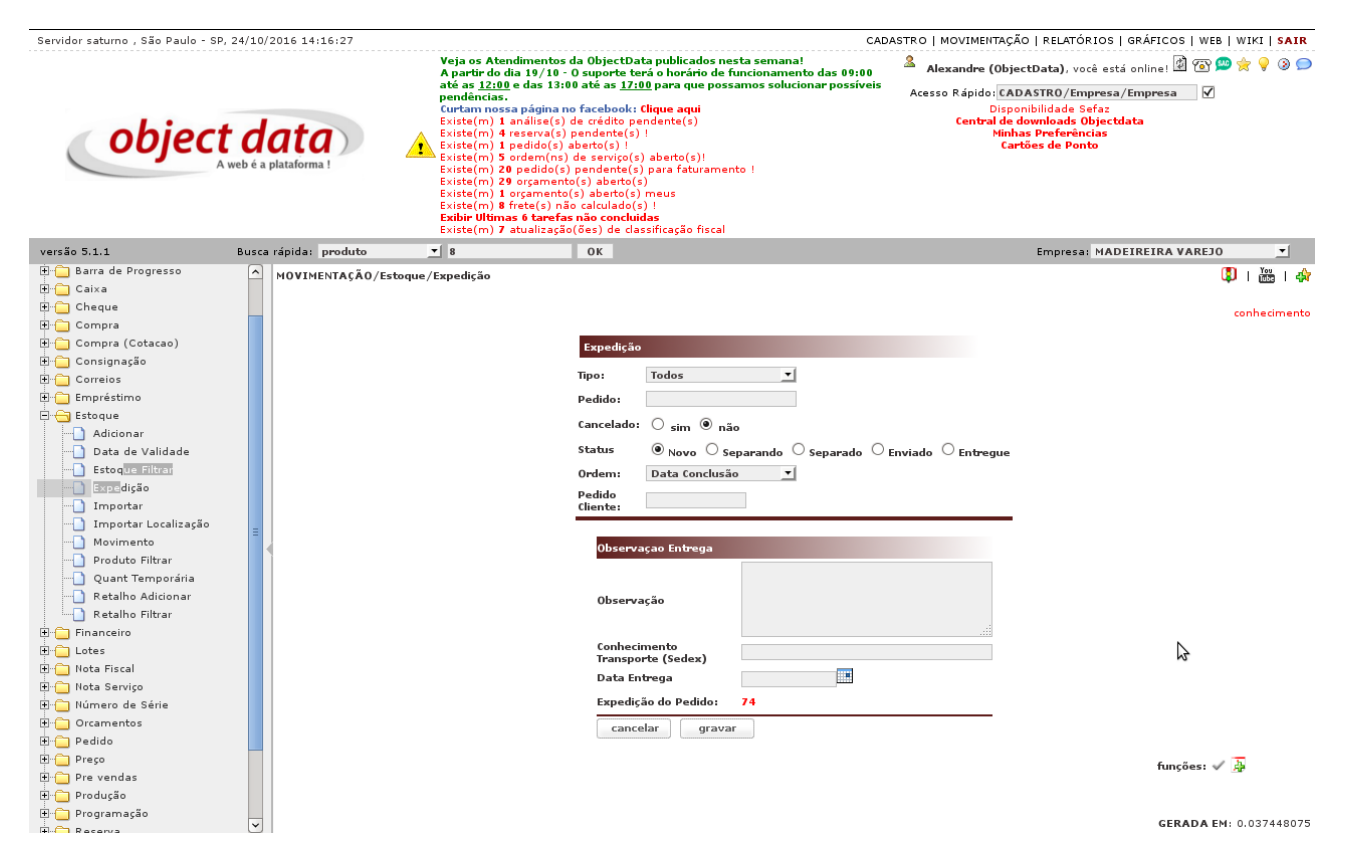

Para se gerar o conhecimento deve ser observado em CADASTRO/Configuração/Geral, qual é o passo configurado para gerar o conhecimento. Na tela abaixo está configurado para enviado. Então ao ser gerado o conhecimento todos os pedidos que estão no passo de enviado estarão presentes no conhecimento.

| object                                    |                             | Veja os At<br>A partir do                                                                                                    | endimentos da ObjectData publica                                                                                                    | ados nesta semana!                                                                                  | 🌡                                                                                                    | ~ ~ |
|-------------------------------------------|-----------------------------|----------------------------------------------------------------------------------------------------|----------------------------------------------------------------------------------------------------|----------------------------------------------------------------------------------------------------|----------------------------------------------------------------------------------------------------|-----|
| Object                                    | data<br>eb é a plataforma ! | atá as 12:1<br>pendências<br>Existe(m)<br>Existe(m)<br>Existe(m)<br>Existe(m)<br>Existe(m)<br>Existe(m)<br>Existe(m)<br>Existe(m)<br>Existe(m)<br>Existe(m) | (da 19/10 - O suporte teria o hora:<br>De das 13:00 das a <u>17:00</u> para qu-<br>ses página no facebook: clique ag<br>1 nalise(s) da crédito pendente(s)<br>1 pedido(s) aberto(s) !<br>1 pedido(s) aberto(s)<br>20 pedido(s) pendente(s) para fat<br>20 pedido(s) pendente(s) para fat<br>20 pedido(s) pera fat<br>20 pedido(s) pedido(s) pera fat<br>20 pedido(s) pedido(s) pedi | rio de funcionamento das 09:00<br>ue possamos solucionar possíveis<br>ui<br>;)<br>;)!<br>uramento ! | Alexandre (ObjectData), voce esta online i 🖬 🗭 🕷 ¥<br>Acesso Rápido: (CADASTRO/Empresa/Empresa<br>Disponibilidad Sefaz<br>Central de downloads Objectdata<br>Minhas Preferências<br>Cartões de Ponto | 2   |
| versão 5.1.1                              | Busca rápida: produto       | o <u>▼</u> 8                                                                                                    | OK                                                                                                    |                                                                                                    | Empresa: MADEIREIRA VAREJO                                                                                                    | -   |
|                                           |                             |                                                                                                    | Exibir Campo Região:                                                                                                    | ⊖ sim <sup>®</sup> não                                                                              |                                                                                                    | ^   |
| Atendimento                               |                             |                                                                                                    | Dias Visualização Entregue:                                                                                                    | 2                                                                                                   |                                                                                                    |     |
| E Campanha                                |                             |                                                                                                    | Exibir forma de envio em                                                                                                    |                                                                                                    |                                                                                                    |     |
| T Certificado Digital                     |                             |                                                                                                    | expedição:                                                                                                    | 🔾 sim 🖲 não                                                                                         |                                                                                                    |     |
| E Chat                                    |                             | Buscar Configura                                                                                                    | ção Mostar alerta do aviso de                                                                                                    | ⊖ sim ම não                                                                                         |                                                                                                    |     |
| E 📋 Cliente                               |                             |                                                                                                    | Exibir Campo de total do                                                                                                    |                                                                                                    |                                                                                                    |     |
| 🗄 📋 Comissão                              |                             |                                                                                                    | pedido na expedição                                                                                                    | ♥ sim ∪ não                                                                                         |                                                                                                    |     |
| 🕀 📋 Compra                                |                             |                                                                                                    | Exibir Campo Número de Série                                                                                                    | 🔾 sim 🖲 não                                                                                         |                                                                                                    |     |
| E Configuração                            | =                           |                                                                                                    | Exibir Campo Técnica                                                                                                    | 🔿 sim 🖲 não                                                                                         |                                                                                                    |     |
| Chat<br>Dimensões Fotos                   |                             |                                                                                                    | Exibir Campo Produto Ordem<br>Serviço                                                                                                    | ⊖ sim ◉ não                                                                                         |                                                                                                    |     |
| Etiqueta Produto                          |                             |                                                                                                    | Exibir frete quando separado<br>na expedição                                                                                                    | ⊖ sim ◉ não                                                                                         |                                                                                                    |     |
| The Contabil                              |                             |                                                                                                    | Exibir categoria do pedido                                                                                                    | 🔿 sim 🖲 não                                                                                         |                                                                                                    |     |
| E Contato                                 |                             |                                                                                                    | Status Conhecimento:                                                                                                    | enviado 📐 🔻                                                                                         |                                                                                                    |     |
| E Contrato                                |                             |                                                                                                    | Conhecimento Exibir Resumo                                                                                                    |                                                                                                    |                                                                                                    |     |
| Correios     Cotação                      |                             |                                                                                                    | Expedição Conhecimento<br>Exibe Enderaço                                                                                                    | ⊙ sim ⊙ não                                                                                         |                                                                                                    |     |
| Diversos     Documento                    |                             |                                                                                                    | Expedição Conhecimento<br>Exibe Campo para Observação<br>Manual                                                                                                    | ⊖ sim ◉ não                                                                                         |                                                                                                    |     |
| ECF                                       |                             |                                                                                                    | Expedição Conhecimento<br>Exibe Campo Pedido                                                                                                    | ◉ sim ◯ não                                                                                         |                                                                                                    |     |
| Endereco                                  |                             |                                                                                                    | Expedição Conhecimento<br>Exibe Campo Nota                                                                                                    | ⊛ sim ○ não                                                                                         |                                                                                                    |     |
| Enanceiro                                 |                             |                                                                                                    | Expedição Conhecimento<br>Exibe Campo Valor                                                                                                    | ◉ sim ◯ não                                                                                         |                                                                                                    |     |
| 🗄 🗀 Frete                                 |                             |                                                                                                    | Expedição Conhecimento<br>Exibe Campo Cliente                                                                                                    | ⊛ sim ○ não                                                                                         |                                                                                                    |     |
| tuncionario<br>⊕- Grade<br>⊕- Implantação |                             |                                                                                                    | Expedição Conhecimento<br>Exibe Campo Forma de Envio<br>Frete                                                                                                    | ⊖ sim ◉ não                                                                                         |                                                                                                    |     |
|                                           |                             |                                                                                                    | Conhecimento Exihir Resumo                                                                                                    |                                                                                                    |                                                                                                    |     |

Clique em conhecimento, selecione a transportadora e por qual ordem deseja exibir os pedidos. Com isso serão listados os pedidos.

### CAPÍTULO 8. EXPEDIÇÃO

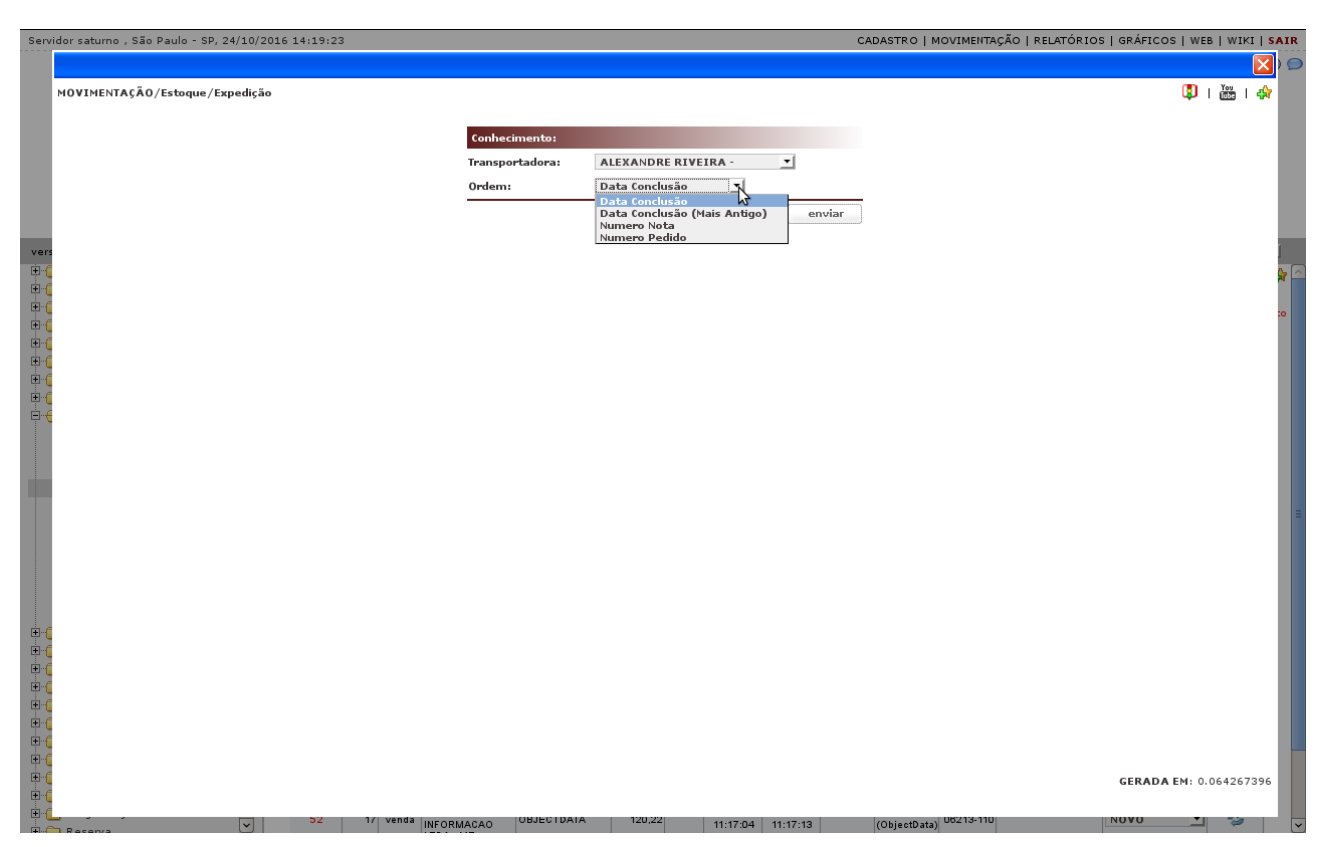

Abaixo imagem do conhecimento, observe o botão do PDF para enviar a impressora.

| Osa      | :o - SP, 24/10/2016 18:01:56     |           |           |                                         | 🙎 Alexandre, você está onli                                                                                 | ne! 🔯 🝘 🚖 🎈 🛞 🗩   WIKI   SA  | IF     |
|----------|----------------------------------|-----------|-----------|-----------------------------------------|----------------------------------------------------------------------------------------------------|------------------------------|--------|
|          |                                  |           |           |                                         |                                                                                                    | $\mathbf{X}$                 |        |
|          | 10VIMENTAÇÃO/Estoque - Expedição |           |           |                                         |                                                                                                    | 🔱 i 🚟 i 🏘                    |        |
|          |                                  |           |           |                                         |                                                                                                    |                              |        |
|          |                                  |           |           |                                         |                                                                                                    | E 📐                          |        |
|          |                                  |           | TRANSPO   | RTADORA URUGUAIANA - URUGUAIANA - 11286 | 626000122 PLACA -                                                                                           |                              |        |
|          | Pedido                           | Nota      | Valor     | Cliente                                 | Endereço                                                                                                    |                              |        |
|          | 1196/3                           | 1041      | 1.963,16  | TRELIK COMERCIAL IMPORTADORA LTDA.      | comercial - Rua José Cardoso de Azevedo,<br>227 12(Rio Pequeno) - São Paulo / SP -<br>CEP: 05366-070        |                              |        |
|          | 1092/3                           |           | 141,00    | ADRIANO CORREIA FIGUEIREDO              | residencial - Rua Silvetre de Farias, 93<br>(Serra) - Salvador / BA - CEP: 40230-621                        |                              |        |
|          | 945/3                            |           | 2,00      | CONSUMIDOR                              | residencial - R CARLOS DA COSTA<br>RAMALHO JUNIOR, 222 (PRESIDENTE<br>ALTINO) - OSASCO / SP - CEP: 06213110 |                              |        |
| vers     |                                  |           |           |                                         |                                                                                                    |                              |        |
|          | Transport                        | tadora 24 | /10/2016  | i 18:01:52                              |                                                                                                    |                              | 7      |
| -        |                                  |           | :0        |                                         |                                                                                                    |                              |        |
|          |                                  |           |           |                                         |                                                                                                    |                              |        |
| <b>-</b> |                                  |           |           |                                         |                                                                                                    |                              |        |
|          |                                  |           |           |                                         |                                                                                                    |                              |        |
|          |                                  |           |           |                                         |                                                                                                    |                              |        |
|          |                                  |           |           |                                         | 12                                                                                                    |                              |        |
|          |                                  |           |           |                                         |                                                                                                    |                              |        |
|          |                                  |           |           |                                         |                                                                                                    |                              |        |
|          |                                  |           |           |                                         |                                                                                                    |                              |        |
| ÷        |                                  |           |           |                                         |                                                                                                    |                              | 2      |
| ų.       |                                  |           |           |                                         |                                                                                                    |                              |        |
|          |                                  |           |           |                                         |                                                                                                    |                              |        |
|          |                                  |           |           |                                         |                                                                                                    |                              |        |
|          |                                  |           |           |                                         |                                                                                                    | GERADA EM(ajax): 0.127451537 |        |
|          |                                  |           | HOUEIREDU |                                         |                                                                                                    |                              |        |
|          |                                  |           | ADDIANO   |                                         |                                                                                                    |                              | .ellik |